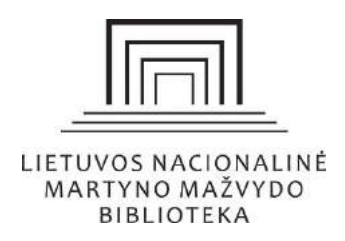

# Lietuvos nacionalinės Martyno Mažvydo bibliotekos įsigytų ir atvirosios prieigos el. knygų paieška ir naudojimas

Vilnius, 2021

www.lnb.lt, el. p. biblio@lnb.lt, tel. (8 5) 249 7028 Gedimino pr. 51, LT-01504 Vilnius Parengė: Alvida Diržauskienė

Recenzavo: Aušra Vaškevičienė Ilona Žilienė

# Lietuvos nacionalinės Martyno Mažvydo bibliotekos įsigytų ir atvirosios prieigos el. knygų paieška ir naudojimas

# Turinys

| Įvadas                                                                    |    |
|---------------------------------------------------------------------------|----|
| Lietuvos ir užsienio leidėjų el. knygų paieška Nacionalinėje bibliotekoje |    |
| El. knygų paieška portale www.ibiblioteka.lt                              | 6  |
| El. knygų paieška Nacionalinės bibliotekos el. kataloge                   |    |
| Lietuvių literatūros klasikos paieška portale www.epaveldas.lt            |    |
| El. knygų paieška viešosios prieigos el. išteklių archyve (EIA)           |    |
| El. knygų paieška duomenų bazėje <i>De Gruyter</i>                        | 14 |
| El. knygų paieška duomenų bazėje Taylor & Francis Group                   |    |
| El. knygų paieška per EBSCO Discovery Service > Publication Finder        |    |
| Nuotolinė prieiga prie el. knygų                                          |    |
| Atvirosios prieigos el. knygos                                            |    |
| Naudota literatūra                                                        |    |

#### Įvadas

Šiais laikais turime įvairių galimybių ieškoti ir skaityti knygas: galima rinktis spausdintines knygas arba skaityti jas kompiuterio, išmaniojo telefono ar elektroninės skaityklės ekrane.

Lietuvos nacionalinė Martyno Mažvydo biblioteka (toliau – Nacionalinė biblioteka) savo vartotojams siūlo įvairių formatų knygų, tačiau ne visi žino, kaip ir kur ieškoti elektroninių knygų, nes jos yra pasiekiamos įvairiais būdais.

Elektroninė knyga<sup>1</sup> (toliau – el. knyga) – neserialinis skaitmeninis licencijuotas arba nelicencijuotas dokumentas, kuriame vyrauja paieškai tinkamas tekstas ir kuris gali būti laikomas spausdintinės knygos (monografijos) analogu.

Aptarnaudami skaitytojus skaityklose, atsakydami į jų užklausas pastebėjome, kad dažniausiai jie nežino, kokias el. knygas galima skaityti, kaip jas rasti ir pan. Šios metodinės priemonės tikslas – supažindinti bibliotekos vartotojus su el. knygų, kurias Nacionalinė biblioteka yra įsigijusi iš Lietuvos ir užsienio leidėjų, paieškos būdais. Taip pat sužinosite apie atvirosios prieigos el. knygas ir apie prieigos prie reikiamos informacijos galimybes. Susipažinę su šia metodine priemone, įgysite žinių, kur ir kaip ieškoti el. knygų, kokių formatų jos gali būti, kaip jas skaityti ir kaip naudotis jomis nuotoliniu būdu.

Kiekviename šios metodinės priemonės skyriuje rasite informacijos ir vaizdinės medžiagos apie Nacionalinės bibliotekos prenumeruojamų ir atvirosios prieigos el. knygų paiešką ir skaitymo galimybes.

# Lietuvos ir užsienio leidėjų el. knygų paieška Nacionalinėje bibliotekoje

Viso teksto el. knygų paieška priklauso nuo turimos pradinės informacijos. El. knygų paieška galima bibliotekų elektroniniuose kataloguose, duomenų bazėse, paieškos sistemose, leidyklų svetainėse pagal autorių, pavadinimą, knygos leidimo duomenis, dalyką ar temą. El. knygų arba jų kolekcijų taip pat galima rasti ir prenumeruojamose ar atvirosios prieigos duomenų bazėse. Šiame skyriuje sužinosite, kokias el. knygas, įsigytas iš Lietuvos ir užsienio leidėjų, galima rasti Nacionalinėje bibliotekoje ir kaip jas skaityti nuotoliniu būdu.

Nacionalinė biblioteka savo vartotojams siūlo Lietuvos ir užsienio leidėjų el. knygų. Nacionalinės bibliotekos prenumeruojamas ir įsigytas el. knygas galima rasti:

- portale <u>www.ibiblioteka.lt;</u>
- Nacionalinės bibliotekos el. kataloge arba LIBIS suvestiniame kataloge;
- portale <u>www.epaveldas.lt;</u>
- viešosios prieigos el. išteklių archyve;

<sup>&</sup>lt;sup>1</sup> LST ISO 5127: 2019. Informacija ir dokumentavimas. Pagrindai ir aiškinamasis žodynas, 3.3.3.10 apibrėžtis, p. 107, 2019 m.

• užsienio leidėjų *De Gruyter* ir *Taylor & Francis Group* duomenų bazėse; per paieškos sistemą *EBSCO Discovery Service*, pasirenkant *EBSCO* el. leidinių paieškos ir valdymo sistemą *Publication > Browse Database*.

#### Portalas www.ibiblioteka.lt

Nacionalinė biblioteka prenumeruoja lietuvių autorių ir į lietuvių kalbą išverstas el. knygas, jas rasite portale <u>www.ibiblioteka.lt</u>. Tai daugiausia grožinės literatūros el. knygos lietuvių kalba. Šiuo metu portale yra virš 2,7 tūkstančių el. knygų.

**SVARBU.** Jei norite skaityti el. knygas portale <u>www.ibiblioteka.lt</u> turite prie jo prisijungti. Jas gali skaityti registruoti Nacionalinės bibliotekos vartotojai, vartotojai, turintys galiojantį bendrą LIBIS skaitytojo pažymėjimą, arba vartotojai, užsiregistravę portale per elektroninės valdžios vartus.

#### Nacionalinės bibliotekos el. katalogas arba LIBIS suvestinis katalogas

Nacionalinės bibliotekos el. kataloge atlikę knygos paiešką, gautų rezultatų sąraše prie bibliografinio įrašo galite matyti el. ištekliaus piktogramą – tai reiškia, kad tai el. knyga ir galėsite ją skaityti būdami bibliotekoje arba nuotoliniu būdu. LIBIS suvestiniame kataloge paieška yra analogiška, čia matysite visų Lietuvos viešųjų bibliotekų turimas knygas, tarp jų – ir el. knygas.

#### Portalas <u>www.epaveldas.lt</u>

Portale <u>www.epaveldas.lt</u> galite skaityti lietuvių literatūros klasiką: senosios (XIII–XVIII a.), naujųjų laikų (XIX ir XX a. I pusė) ir šiuolaikinės lietuvių literatūros klasiką. Daugiau informacijos apie lietuvių literatūros klasiką rasite <u>čia ></u>.

**SVARBU.** Šiame portale el. knygos prieinamos laisvai, registracijos nereikia.

#### Viešosios prieigos el. išteklių archyvas (EIA)

El. ištekliai yra šalies kultūros paveldo dalis, kuri turi būti saugoma ateities kartoms taip pat, kaip dokumentai tradicinėse laikmenose. Nacionalinė biblioteka nuo 2002 m. kuria ir kaupia Lietuvos interneto svetainėse publikuotus el. išteklius – tinklalapius, periodinius leidinius, el. vaizdo ir garso dokumentus ir kt. el. išteklius.

**SVARBU.** El. išteklių archyve esančias el. knygas skaityti galite tik Nacionalinės bibliotekos Laisvalaikio skaitykloje (II aukštas) tam skirtame kompiuteryje, neturinčiame interneto ryšio.

## Užsienio leidėjų De Gruyter ir Taylor & Francis Group duomenų bazės

Nacionalinė biblioteka yra įsigijusi leidėjų <u>De Gruyter</u> ir <u>Taylor & Francis Group</u> el. knygų socialinių ir humanitarinių mokslų temomis. Iš viso šiuo metu Nacionalinė biblioteka savo skaitytojams siūlo 33 el. knygas iš portalo <u>De Gruyter</u> ir 69 el. knygas iš <u>Taylor & Francis Group</u> ekonomikos, politikos, filologijos, menų, religijos, istorijos, teisės, filosofijos ir kitomis temomis.

#### Per paieškos sistemą EBSCO Discovery Service

Nacionalinės bibliotekos įsigytų užsienio el. knygų galima ieškoti ne tik leidėjų platformose, bet ir pasitelkiant bendrą paiešką prenumeruojamuose užsienio el. ištekliuose <u>*EBSCO Discovery Service*</u>. Toliau supažindinsime su įvairiomis el. knygų paieškos galimybėmis.

**SVARBU.** Nacionalinės bibliotekos iš užsienio leidėjų įsigytas el. knygas gali skaityti tik registruoti Nacionalinės bibliotekos vartotojai arba vartotojai, turintys galiojantį bendrą LIBIS skaitytojo pažymėjimą ir Nacionalinėje bibliotekoje užsiregistravę portale <u>www.ibiblioteka.lt</u>. El. knygas skaitytojai gali skaityti Nacionalinės bibliotekos stacionariuose skaityklų kompiuteriuose arba prisijungę nuotoliniu būdu, naudodamiesi <u>*EZProxy*</u> paslauga. Daugiau informacijos rasite apsilankę adresu <u>www.lnb.lt</u> > Ištekliai > Duomenų bazės > Užsienio > <u>Naudokitės prenumeruojamomis duomenų bazėmis ne bibliotekoje ></u>.

El. knygas galėsite atsisiųsti į savo IT įrenginį arba skaityti internete.

#### El. knygų paieška portale www.ibiblioteka.lt

El. knygų galima ieškoti konkrečių bibliotekų el. kataloguose arba portale <u>www.ibiblioteka.lt</u>. Šiame skyriuje sužinosite, kaip ieškoti el. knygų portale <u>www.ibiblioteka.lt</u>.

Portalas <u>www.ibiblioteka.lt</u> vienija daugiau nei 70 Lietuvos viešųjų, valstybinės ir nacionalinės reikšmės bibliotekų. Šis portalas atveria patogesnes galimybes pasiekti reikalingą informaciją ar paslaugą vieno langelio principu. Šiame portale galima rasti lietuvių literatūros klasikos kūrinių iš portalo <u>www.epaveldas.lt</u>, lietuvių autorių ir į lietuvių kalbą išverstas el. knygas ir užsienio leidėjų el. knygas, kurias yra užsiprenumeravusi ar įsigijusi Nacionalinė biblioteka.

El. knygos paiešką portale <u>www.ibiblioteka.lt</u> galima atlikti pasirinkus paprastą arba išplėstinę paiešką.

Naudojant paprastą paiešką įvestas paieškos tekstas ieškomas autoriaus, antraštės, temos, pastabos, leidėjo, išleidimo vietos, serijos, UDK<sup>2</sup> laukuose bei el. knygos ir portalo <u>www.epaveldas.lt</u> dokumentų tekstuose.

Atlikus paprastą paiešką portale <u>www.ibiblioteka.lt</u>, gautą rezultatų sąrašą galima siaurinti, dešinėje pusėje pasirinkus filtrus pagal autorių, dokumento tipą, kalbą, tematiką, išleidimo būseną, dokumento formą, šaltinį. Ieškodami el. knygų sąrašą siaurinkite filtruodami *Išleidimo būsena – Išleistas* (žr. 1 pav. 1), *Dokumento forma – Elektroninis* (žr. 1 pav. 2). Jei norite skaityti dokumentus iš portalo <u>www.epaveldas.lt</u>, rinkitės filtrą *Šaltinis – E-Paveldas* (žr. 1 pav. 3), jei lietuvių autorių ir į lietuvių kalbą išverstas el. knygas – *El. knygų fondas* (žr. 1 pav. 4).

<sup>&</sup>lt;sup>2</sup> UDK – mokslų sistematika grindžiama hierarchinė bibliotekinė ir bibliografinė tarptautinė klasifikacija, apimanti visą žiniją, meną ir praktinę veiklą. Visus dokumentus skirsto į 10 pagrindinių klasių (nuo 0 iki 9). Šaltinis: *Visuotinė lietuvių enciklopedija*, Mokslo ir enciklopedijų leidybos centras, 2021 m. Prieiga internetu: <u>https://www.vle.lt/straipsnis/universalioji-desimtaine-klasifikacija</u>.

| 0 int             | eraktyvi<br>biblioteka   | tibbiotesių e<br>pasiaugų pr                                                                     | eetroneey<br>xtales                               |                                                      | Prisijunkite.                                                                                                    | arba Užsiregistruckis                                                                                                    |
|-------------------|--------------------------|--------------------------------------------------------------------------------------------------|---------------------------------------------------|------------------------------------------------------|----------------------------------------------------------------------------------------------------|----------------------------------------------------------------------------------------------------|
| Paioška           | ELInygos                 | Naujenos                                                                                         | Leidėjai                                          | Planuojama Aleisti                                   | Pagaloo                                                                                                    | Klausk bibliotekinink                                                                                                    |
| Paprast           | a • telte •<br>a paleška | dokstine, oakele                                                                                 | a                                                 |                                                      |                                                                                                    | Autorius     Topes     Kalba     Tomatika     Uninfilmo bilanna                                                                                                |
| erdas neuta<br>Bi | 2 (8 254 - K             | < 1214                                                                                           | 1 1 2 4 4                                         | Rhavmas (Addition)                                   |                                                                                                    | (2) Hantas (4134)<br>(2) Planucjanas (Best) (53)                                                                                                    |
| 5 21              |                          | Lation Pithoda 7<br>Skyla Jada - 70%                                                             | laktorina ähktu<br>al.2210                        | Catelerane meter (searce )                           | Purakal.                                                                                                    | Dokursento forma                                                                                                    |
| E 22              |                          | Rectato, silo, comp<br>organis, facilitation<br>Visitos, consideration<br>Visitos, consideration | Satracia da<br>Verez Verez<br>4.424               | en ann transain<br>C                                 | en Mona.<br>A Identi,                                                                                                    | (% Exitosins (Q47) 2                                                                                                    |
| M 23              |                          | Dien sette ve<br>Lapon desen<br>Vela secon to                                                    | Realizations<br>a Value Value<br>a 200            | enni anga termah<br>C                                | 10000 - 10000<br>998 - 127 - 1980<br>20000 - 128 - 128 | (2) E-Paveldus (2003)         3           (2) Nacionalities bibliografies<br>duomenų bankas (1273)         1           (2) EL ebelikų anthyvas (821)         1 |
| o *               | in a second              |                                                                                                  | en Battoren d<br>Dateine - Silvi<br>etro S. Koner | atial Nacara Includios -<br>Mildo Alidia<br>anc 8 () | tanal.                                                                                                    | E knygu terdas (127)<br>Sweethins katalogan (95)                                                                                                    |

1 pav. Paieškos rezultatų siaurinimas portale www.ibiblioteka.lt

Atlikę paiešką portale <u>www.ibiblioteka.lt</u>, prie įrašo matysite portalo <u>www.epaveldas.lt</u> logotipą ir nuorodą *Prieiga internetu*. Pasirinkę šią nuorodą būsite nukreipti į portalo <u>www.epaveldas.lt</u> konkrečią el. knygą. Skaityti el. knygas portale <u>www.epaveldas.lt</u> gali visi skaitytojai, registracijos ir prisijungimo nereikia.

Portale <u>www.ibiblioteka.lt</u> rasite lietuvių autorių ir į lietuvių kalbą išverstas el. knygas, kurių licencijas yra įsigijusi Nacionalinė biblioteka. Prie šių el. knygų taip pat matysite nuorodą *Prieiga internetu*. Šiuo metu čia galima rinktis iš daugiau kaip 2700 el. knygų. Jei norite skaityti tik šias el. knygas, pagrindiniame portalo puslapyje galima rinktis nuorodą *El. knygos* arba atlikti išplėstinę paiešką. Pasirinkę nuorodą *El. knygos* matysite visas el. knygas, kurių licencijas Nacionalinė biblioteka turi įsigijusi (žr. 2 pav.).

| 0 int   | eraktyvi<br>biblioteka<br>a a | Bibliotekų el<br>pastaugų po | ektroninių<br>rfalas |                     | Prisijunkite | Mobili versija<br>arba Užsiregistruokite |
|---------|-------------------------------|------------------------------|----------------------|---------------------|--------------|------------------------------------------|
| Paieška | El knygos                     | Naujienos                    | Leidéjai             | Planuojama išleisti | Pagalba      | Klausk bibliotekininko                   |

2 pav. Lietuvių autorių ir į lietuvių kalbą išverstų el. knygų paieška portale www.ibiblioteka.lt

Išplėstinę el. knygų paiešką portale <u>www.ibiblioteka.lt</u> galima atlikti pagal autorių, antraštę, temą, UDK, ISBN<sup>3</sup>, ISSN<sup>4</sup>, ISMN<sup>5</sup>, leidėją, išleidimo vietą, seriją, dokumento temą. Įvestas paieškos tekstas ieškomas tuose paieškos laukuose ar šaltiniuose, kurie buvo užpildyti, atliekant paiešką. Paiešką galite tikslinti nurodydami, ar ieškote *visų žodžių, bet kurio iš žodžių* ar *tikslios frazės,* jungiant paieškos laukus naudoti loginius operatorius (*ne, ir, arba*). Ieškodami lietuvių autorių ir į lietuvių kalbą išverstų el. knygų pasirinkite filtrą *Dokumento forma – Elektroninis* ir *Elektroninė knyga – Pasiskolinti* (žr. 3 pav. 1), *El. knygų fondas* (žr. 3 pav. 2).

| 0 inte            | eraktyvi<br>biblioteka | Bibliotekų e<br>paslaugų p           | sextronimių<br>ortalias |                                                              | Prisi    | j <u>unkite</u> arba | Užsiregis    | struokite |
|-------------------|------------------------|--------------------------------------|-------------------------|--------------------------------------------------------------|----------|----------------------|--------------|-----------|
| Paieška           | EL knygos              | Naujienos                            | Leidéjai                | Planuojama išleisti                                          | Pag      | aiba Ki              | ausk bibliot | ekininko  |
| anni biblicheka l | t > Eanita >           |                                      |                         |                                                              |          |                      |              |           |
| lšplėstir         | nė paiešk              | a Paprast                            | a paieška               |                                                              |          |                      |              |           |
|                   | Antraéta               |                                      | Disuan                  |                                                              |          | Meri Bordina         |              | -         |
|                   | Anidaste               |                                      | Dievas                  |                                                              |          | VISI 20021d          |              |           |
| Ir *              | Autorius               |                                      |                         |                                                              |          | Visi žodžia          | *            | Pašalu    |
| ŝleidimo būse     | ma: 🛅 P                | lanuojamas išleit                    | a 🖺 44                  | eistas                                                       |          |                      |              |           |
| ipes.             | a                      | Kalua.                               | م                       | cserornio sans.                                              | p        |                      |              |           |
| 🛄 knygos          |                        | ([]) anglų                           | 1                       | 💾 Afganistanas                                               | -        |                      |              |           |
| 🛅 serialiniai     | leidiniai              | 📰 lietuvių                           |                         | 🛄 Airija                                                     |          |                      |              |           |
| Inatos            | •                      | I abchazu                            | *                       | III Albania                                                  |          |                      |              |           |
| Organizacijos     |                        |                                      |                         |                                                              | P        |                      |              |           |
| Akmenės           | rajono savivaldyl      | bės VB                               |                         |                                                              | -        |                      |              |           |
| 🕅 Alytaus Ja      | urgio Kunčino vie      | šoji biblioteka                      |                         |                                                              |          |                      |              |           |
| 🛅 Alytaus re      | ajono savivaldybė      | s VB                                 |                         |                                                              |          |                      |              |           |
| Šaltinis          | 2 🕅 E                  | I. knygų fondas<br>uvestinis katalog | as E bit                | Paveidas (1)<br>acionalinės<br>bliografijos<br>iomenų bankas | El. iŝte | kšių archyvas        |              |           |

3 pav. Išplėstinė paieška, ieškant lietuvių autorių ir į lietuvių kalbą išverstų el. knygų portale <u>www.ibiblioteka.lt</u>

<sup>&</sup>lt;sup>3</sup> ISBN (*International Standard Book Number*) – tarptautinis standartinis knygos numeris, unifikuotas knyginės produkcijos identifikavimo kodas, kurį naudoja leidėjai, bibliotekos ir knygų prekybos organizacijos. Identifikuoja konkretų leidėją. Suteikiamas knygoms, brošiūroms, leidiniams Braille'io raštu, žemėlapiams, kalendoriams (su tekstu), elektroniniams dokumentams. Šaltinis: *Visuotinė lietuvių enciklopedija*, Mokslo ir enciklopedijų leidybos centras, 2021 m. Prieiga internetu: <u>https://www.vle.lt/straipsnis/isbn</u>.

<sup>&</sup>lt;sup>4</sup> ISSN (*International Standard Serial Number*) – tarptautinis standartinis serialinio leidinio numeris, tarptautinė standartinė serialinių leidinių numeracijos sistema. Šaltinis: *Visuotinė lietuvių enciklopedija*, Mokslo ir enciklopedijų leidybos centras, 2021 m. Prieiga internetu: <u>https://www.vle.lt/straipsnis/issn</u>.

<sup>&</sup>lt;sup>5</sup> ISMN (*International Standard Music Number*) – tarptautinis standartinis muzikos leidinio numeris, unifikuotas muzikos leidinio identifikavimo kodas, kuris naudojamas leidyboje, bibliotekose, prekyboje. ISMN identifikuoja leidėją. Šaltinis: *Visuotinė lietuvių enciklopedija*, Mokslo ir enciklopedijų leidybos centras, 2021 m. Prieiga internetu: <u>https://www.vle.lt/straipsnis/ismn</u>.

Skaityti lietuvių autorių ir į lietuvių kalbą išverstas el. knygas galima visiems, turintiems Nacionalinės bibliotekos arba LIBIS skaitytojo pažymėjimą. Norint naudotis visomis portalo paslaugomis, reikia prie jo prisijungti. Jeigu neturite LIBIS skaitytojo pažymėjimo, galite užsiregistruoti portale <u>www.ibiblioteka.lt</u>

dviem būdais: arba tik registruotis portale, arba užsisakyti skaitytojo bilietą ir kartu užsiregistruoti. Daugiau informacijos rasite <u>čia></u>.

**SVARBU.** El. knygoms skaityti yra būtinas interneto ryšys. Visos portalo paslaugos pritaikytos ir mobiliesiems įrenginiams.

El. knygas pasiskolinti galima 14 dienų ir vienu metu skaityti dvi el. knygas. Naudojimosi jomis laikotarpį galima prasitęsti du kartus po 14 dienų, jeigu jos nėra rezervuotos kito skaitytojo. Jei el. knygą pamiršite laiku grąžinti, pasibaigus skaitymo terminui ji bus grąžinta automatiškai. Jei pageidaujamos el. knygos laisvų licencijų nėra, galima ją rezervuoti. El. paštu būsite informuoti apie galimybę pasiskolinti el. knygą, kai kiti skaitytojai ją grąžins. Perskaitytą el. knygą galėsite reitinguoti, komentuoti, priskirti žymas.

Portale <u>www.ibiblioteka.lt</u> galima skaityti el. knygas, įsigytas iš užsienio leidėjų, tokių kaip *De Gruyter* ir *Taylor & Francis Group*. Atlikę paiešką portale <u>www.ibiblioteka.lt</u>, pasirinkę filtrą *Dokumento forma* – *Elektroninis*, gautų rezultatų sąraše, pasirinkę el. išteklių, matysite nuorodą *Yra bibliotekose* (žr. 4 pav. 1). Pasirinkę ją, būsite nukreipti į Nacionalinės bibliotekos el. katalogą (žr. 4 pav. 2), kuriame matysite išsamią informaciją apie ieškomą el. knygą (žr. 4 pav. 3) ir aktyvią nuorodą į jos visą tekstą (žr. 4 pav. 4).

| - D                                     | biblioteka                                                                                                    | Bibliotekų elektroninių<br>paslaugų portalas                                                                                                    | Prisijunkite                                                                                                    |
|-----------------------------------------|----------------------------------------------------------------------------------------------------|----------------------------------------------------------------------------------------------------|----------------------------------------------------------------------------------------------------|
| Paprasta                                | a paieška <u>Išplėstinė paleš</u>                                                                                                    | ika                                                                                                    |                                                                                                    |
| The museur                              | n is open                                                                                                    | leškoli                                                                                                    | 2                                                                                                    |
| Gal (eškojote: <u>Tr</u>                | e musu is oper                                                                                                    |                                                                                                    |                                                                                                    |
| Sendras rezultati                       | ų skakčius: 907                                                                                                    | Rikosvintas Altilikimas                                                                                                    | Autorius     Tipas                                                                                                 |
|                                         | Deen the muteum                                                                                                    | m (Elektroninis ištekius) towards a transrational history of museums<br>- 1 e. knyoz (vili. 272 o., POF) - (Contact zones)<br>1<br>yra bibliotekose:                                                                                                    | <ul> <li>- Nalba</li> <li>Tematika</li> <li>Išleidimo būsena</li> <li>Dokumento forma</li> <li>Šaltinis</li> </ul> |
|                                         | 2                                                                                                    | Lietuvos nacionalinė. Martuno Mažyvdo biblioteka                                                                                                    | Reitingas                                                                                                    |
| Eil. nr.                                | 2<br>Lietuvos nacionalinė Mar<br>is katalogas (Paieška j<br>įrašas                                                                                                | Lietuvos nacionaline Martuno Mažyvdo biblioteka<br>rtyno Mažvydo biblioteka<br>Mano sritis   Naudinga informacija                                                                                                    | <ul> <li>Reitingas</li> </ul>                                                                                      |
| Eilektronin<br>Eil. nr.<br>1 🖺          | 2<br>Lietuvos nacionalinė Mai<br>is katalogas (Paieška )<br>Įrašas                                                                                                | Lietuvos nacionaline Martino Maživido biblioteka<br>rtyno Mažvydo biblioteka<br>Mano sritis   Naudinga informacija                                                                                                    | Reitingas                                                                                                    |
| Elektronin<br>Eil. nr.<br>1             | 2<br>Lietuvos nacionalinė Mar<br>is katalogas (Paieška )<br>įrašas<br>Įrašo tipas:                                                                                | Listuvos nacionaline Martino Maživido biblioteka<br>rtyno Mažvydo biblioteka<br>Mano sritis   Naudinga informacija<br>Elektroninia: ištekliai                                                                                                    | Reitingas                                                                                                    |
| Elektronin<br>Eil. nr.<br>1             | 2<br>Lietuvos nacionalinė Mar<br>is katalogas (Paieška )<br>[rašas<br>Irašo tipas:<br>Antraštė:                                                                   | Lietuvos nacionaline Martuno Mažvydo biblioteka<br>rtyno Mažvydo biblioteka<br>Mano sritis   Naudinga informacija<br>Elektroniniai ištekliai<br>The museum is open [Elektroninis išteklius] :<br>towards a transnational history of museums,<br>1750-1940 / ed. by Andrea Meyer, Benedicte<br>Savoy                                                                                                    | Reitingas                                                                                                    |
| Cektronin<br>Eilektronin<br>Eilenn<br>1 | 2<br>Lietuvos nacionalinė Mar<br>iis katalogas (Paieška )<br>[rašas<br>Irašo tipas:<br>Antraštė:<br>Išleidimo duomenys:                                           | Listuvos nacionaline Martuno Mažvydo biblioteka<br>rtymo Mažvydo biblioteka<br>Mano sritis   Naudinga informacija<br>Elektroniniai ištekliai<br>The museum is open [Elektroninis išteklius] :<br>towards a transnational history of museums,<br>1750-1940 / ed. by Andrea Meyer, Benedicte<br>Savoy<br>Berlin ; Boston : De Gruyter, 2013                                                                                                    | ▶ Reitingas                                                                                                    |
| Cektronin<br>Eilenr<br>1                | 2<br>Lietuvos nacionalinė Mar<br>iis katalogas (Paieška )<br>[rašas<br>[rašo tipas:<br>Antraštė:<br>]šleidimo duomenys:<br>Apimtis:                               | Listuvos nacionaline. Martuno. Mažvydo biblioteka<br>rtymo Mažvydo biblioteka<br>Mano sritis   Naudinga informacija<br>Elektroniniai ištekliai<br>The museum is open [Elektroninis išteklius] :<br>towards a transnational history of museums,<br>1750-1940 / ed. by Andrea Meyer, Benedicte<br>Savoy<br>Berlin ; Boston : De Gruyter, 2013<br>1 e. knyga (vili, 272 p., PDF)                                                                                                    | ▶ Reitingas                                                                                                    |
| Clektronin<br>Eilenr.<br>1              | 2<br>Lietuvos nacionalinė Mar<br>iis katalogas (Paieška )<br>Įrašas<br>Įrašo tipas:<br>Antraštė:<br>Išleidimo duomenys:<br>Apimtis:<br>Serija:                    | Listuvos nacionaline. Martuno. Mažvydo biblioteka<br>rtymo Mažvydo biblioteka<br>Mano sritis   Naudinga informacija<br>Elektroniniai ištekliai<br>The museum is open [Elektroninis išteklius] :<br>towards a transnational history of museums,<br>1750-1940 / ed. by Andrea Meyer, Benedicte<br>Savoy<br>Berlin ; Boston : De Gruyter, 2013<br>1 e. knyga (vilii, 272 p., PDF)<br><u>Contact zones</u>                                                                                                    | ▶ Reitingas                                                                                                    |
| Elektronin<br>Eil. nr.<br>1             | 2<br>Lietuvos nacionalinė Mar<br>is katalogas (Paieška )<br>Įrašas<br>Irašo tipas:<br>Antraštė:<br>Išleidimo duomenys:<br>Apimtis:<br>Serija:<br>Pastabos:        | Listuvos nacionaline Martuno Mažvydo biblioteka<br>rtymo Mažvydo biblioteka<br>Mano sritis   Naudinga informacija<br>Elektroniniai ištekliai<br>The museum is open [Elektroninis išteklius] :<br>towards a transnational history of museums,<br>1750-1940 / ed. by Andrea Meyer, Benedicte<br>Savoy<br>Berlin ; Boston : De Gruyter, 2013<br>1 e. knyga (viii, 272 p., PDF)<br><u>Contact zones</u><br>Visatekstį dokumentą galima skaityti tik<br>bibliotekoje arba jungtis nuotoliniu būdu                                                            | ▶ Reitingas                                                                                                    |
| Elektronin<br>Eil. nr.<br>1             | 2<br>Lietuvos nacionalinė Mar<br>is katalogas Paieška L<br>Įrašas<br>Įrašo tipas:<br>Antraštė:<br>Išleidimo duomenys:<br>Apimtis:<br>Serija:<br>Pastabos:<br>URL: | Listuvos nacionaline Martuno Mažvydo biblioteka<br>rtymo Mažvydo biblioteka<br>Mano sritis   Naudinga informacija<br>Elektroniniai ištekliai<br>The museum is open [Elektroninis išteklius] :<br>towards a transnational history of museums,<br>1750-1940 / ed. by Andrea Meyer, Benedicte<br>Savoy<br>Berlin ; Boston : De Gruyter, 2013<br>1 e. knyga (vili, 272 p., PDF)<br><u>Contact zones</u><br>Visatekstj dokumenta galima skaityti tik<br>bibliotekoje arba jungtis nuotoliniu būdu<br>Visas tekstas:<br>https://doi.org/10.1515/9783110298826 | ▶ Reitingas                                                                                                    |

4 pav. Išsami informacija apie el. knygą, įsigytą iš užsienio leidėjų

Jei esate Nacionalinėje bibliotekoje ir naudojatės terminaliniais kompiuteriais skaitykloje, el. knygą galėsite skaityti iš karto, paspaudę ant nuorodos. Jei esate Nacionalinėje bibliotekoje ir norite el. knygą skaityti iš savo IT įrenginio, turėsite prisijungti <u>nuotoliniu būdu</u>. Jei nesate bibliotekoje – turėsite prisijungti nuotoliniu būdu (žr. skyrių *Nuotolinė prieiga prie el. knygų*).

#### El. knygų paieška Nacionalinės bibliotekos el. kataloge

El. knygos paiešką Nacionalinės bibliotekos el. kataloge galima atlikti pasirinkus paprastą arba išplėstinę paiešką. Nacionalinės bibliotekos el. kataloge atlikę paprastą paiešką, gautą rezultatų sąrašą kairėje pusėje galite grupuoti pagal dokumento tipą, kalbą, UDK, asmenvardį. Jei ieškote el. knygų – filtruokite pagal dokumento tipą *Elektroniniai ištekliai* (žr. 5 pav.).

| Lietu                                                                    | ivos nacional             | inė Martyno Mažv      | ydo biblioteka                                                                                        |                                                                      | Oficiali biblioteko<br>interneto svetain                                                                                                    |
|--------------------------------------------------------------------------|---------------------------|-----------------------|----------------------------------------------------------------------------------------------------|----------------------------------------------------------------------|----------------------------------------------------------------------------------------------------|
|                                                                          |                           |                       |                                                                                                    | Pradžia   Pagalba   Regi                                             | stracija 📄 🔛                                                                                                    |
| lektroninis kat                                                          | alogas Pai                | eška   Mano sritis    | Naudinga informacija                                                                                  |                                                                      | Sistemos dalyvis: Svečia                                                                                                    |
| aprasta Išplėsti                                                         | inė paleška – S           | itraipsnių paleška 🛛  | lauji dokumentai Paieška sąrašuose                                                                    | Autoritetiniai įrašai Autoritetinių įrašų                            | naujienos                                                                                                    |
| nifikuota paleška                                                        |                           |                       |                                                                                                    |                                                                      |                                                                                                    |
| Pradžia - Paprasl                                                        | <u>ta paleška</u> - Pale  | iškos rezultatai      |                                                                                                    |                                                                      |                                                                                                    |
| Tüsu užklausa                                                            |                           |                       |                                                                                                    |                                                                      | 0160011                                                                                                    |
| Contra Section 199                                                       | Ar                        | traštė = *^the museur | i*                                                                                                    |                                                                      | 200000                                                                                                    |
| Rasta iš viso įrai<br>Grupuoti pagal                                     | šų: 16<br>dok. tipą 🗙     | Rūšiuoti paga         | Antraŝtę (a-z)                                                                                        |                                                                      | BIS katurogu modernizaveno /<br>moulinima dentoli. Assentatione di<br>alimis trikatilus, Rilus kausmanna,<br>alianati pratome kepitis j " <u>Ribusk</u><br>biotoskimine"<br>KATALOGAI IR DS |
| -                                                                        |                           |                       | ti visus                                                                                              |                                                                      | ektroninis katalogas                                                                                                    |
| Tipas                                                                    | Kiekis                    | Eil. nr.              | Įrašas                                                                                                |                                                                      | acionalinės bibliografitos duomenų                                                                                                    |
|                                                                          |                           | 1 (7 61               | Aviacijos pradininko Lietuvoje                                                                        | Aleksandro Griškevičiaus                                             | all I France                                                                                                    |
| Visi<br>Tekstinë medžia                                                  | 10<br>898. 15             | - • • •               | muziejus Viekšniuose : [bukieta<br>J_                                                                 | s) 1996 [1] lap., sulankst. [6]                                      | ETUVOS BIBLIOGRAFIJA, SERIJA B,<br>erodiniai fediniai lietuvių kalba, 182                                                                                                    |
| <u>Visi</u><br>Tekstinë medžia<br>spausdinta<br>Elektroniniai išt        | 10<br>aqa, 15<br>ekliai 1 |                       | muziejus Viekšniuose :  bukieta<br>P_<br>Dekorativi lietišķās mākslas m                               | s) 1996 (1) lap., sulankst. (6)<br>uzejs, 2002-2003 2004 39 p.       | ETUVOS BIBLIOGRAFIJA, SERIJA 6,<br>inodiniai lediniai lietuvių kalba, 182<br>940<br>ETUVOS (ELOPIA)                                                                                         |
| <u>Visi</u><br>Tekstine medžis<br><u>spacsdinta</u><br>Elektroniniai Bit | 16<br>193. 15<br>ekliaj 1 |                       | muziejus Viekšniuose : [bukieta<br>½<br>Dekorativi lietiškās mākslas m<br>The museum year Boston, 196 | s) 1996 [1] lap., sulankst. (5)<br>uzels, 2002-2003 2004 39 p.<br>5- | ETUVOS BIBLIOGRAFIJA, SERIJA 6<br>erodinka leidinkai lietuvių kalba, 182<br>140<br>ETUVOS LEIDĖJAL<br>stdaiu mainamu kataloces                                                              |

5 pav. Paieškos siaurinimas Nacionalinės bibliotekos el. kataloge

Nacionalinės bibliotekos el. kataloge išplėstinę paiešką galima atlikti pagal autorių, antraštę, seriją, dalyką, UDK indeksą, ISBN, ISSN, ISMN, leidėją, išleidimo vietą, išleidimo metus, bet kokį žodį, visatekstį dokumentą, ieškoti apie asmenį. Taip pat galima naudoti filtrus pagal dokumento tipą, kalbą, išleidimo šalį, katalogo dalį / kolekciją. Paiešką tikslinti galima nurodant, kokią informaciją esate įvedę: *frazės pradžia, visi žodžiai, bet kuris iš žodžių* ar *tiksli frazė*. Ieškodami el. knygų naudokite filtrą *Elektroniniai ištekliai* (žr. 6 pav.).

|                             |                         |                             |                  | Pradžia I Pagalb        | a I Registracija                                                        |
|-----------------------------|-------------------------|-----------------------------|------------------|-------------------------|-------------------------------------------------------------------------|
| aktroninis katalogas        | Paieška   Mano sritis   | Naudinga informacija        |                  | Contraction (1978)      | Sistemos dalyvis: Sve                                                   |
| prasta Išplėstinė paiešk    | a Straipsnių paleška Na | uji dokumentai Paieška sąra | šuose Autoriteti | niai įrašai Autoritetin | ių įrašų naujienos                                                      |
| fikuota paieška             |                         |                             |                  |                         |                                                                         |
| Pradžia · Išplėstinė paiešk | a                       |                             |                  |                         |                                                                         |
|                             |                         |                             |                  |                         |                                                                         |
| Išplėstinė paieška          |                         |                             |                  |                         | SVARBU                                                                  |
| Asmenvardis. Kolektyvas     |                         | Frazės pradžia 💊            | •                |                         | Gerblami vartotojai, škuo metu vyk                                      |
| Antraštė                    | the museum is open      | Tiksli frazé                |                  |                         | athaujiinno darbai. Ataipraéone a<br>nathaujiinno darbai. Ataipraéone a |
| Serija                      | -                       | Frazés pradžia              |                  |                         | mationial presione keiphis / "Klausk<br>bibliotekininka"                |
| Dalykas                     |                         | Frazés pradžia              |                  |                         | KATALOCAL ID DR                                                         |
| Apie asmenj                 | -                       | Frazės pradžia              |                  |                         | KATALDANI IK DD                                                         |
| UDK indeksas                |                         |                             |                  |                         | Elektroninis katalogas                                                  |
| ISBN ISSN ISMN              |                         |                             |                  |                         | Nacionatinės bibliografijos duomer                                      |
| Šifras                      |                         |                             |                  |                         | LIETUVOS BIBLIOGRAFIJA, SERIJA                                          |
| leidėlas                    |                         |                             |                  |                         | Periodiniai leidiniai lietuvių kalba,<br>1940                           |
| Bleidimo vieta              |                         |                             |                  |                         | LIETUVOS LEIDEJAI                                                       |
| Blaidimo matai              | aa [                    |                             |                  |                         | Leidinių mainams katalogas                                              |
| Skuring                     |                         |                             |                  |                         | Duomenų bazės                                                           |
| Bat koks Sorlis             |                         | Tik bibliografinismo i      |                  |                         | Klausk bibliotekininko                                                  |
|                             |                         | Tik bibliografimanie j      | rase •           |                         | GALIMI PAPILDOMI VEIKSM                                                 |
| destalistic dokumentar      | Bionumdutas             | _                           |                  |                         | > Nauji dokumentaj                                                      |
| visatekstis üükümentas      | Viršelis                | A.                          |                  |                         | > Pagalba                                                               |
|                             | Turinys<br>Ištrauka     | 44.00                       |                  |                         |                                                                         |
|                             | Nuotraukos              | <b>*</b>                    |                  |                         |                                                                         |
| Filteral                    |                         |                             |                  |                         |                                                                         |
| ritiraj                     |                         |                             |                  |                         |                                                                         |
| natu rankraščiai            | Kalba al                | bhazų 🔺 Išleid              | mo Lietuva       | *                       |                                                                         |
| 🔲 rankraščiai               | a<br>a'                 | frikansas                   | Jungtinès        | Valstijos               |                                                                         |
| 🔲 kartografija              | ai                      | irių                        | Vokietija        |                         |                                                                         |

6 pav. Išplėstinė paieška Nacionalinės bibliotekos el. kataloge

| Grupuoti pagal dol       | u tipą 🖌 | Eil, nr. | Įrašas                 |                                                                                          |      |
|--------------------------|----------|----------|------------------------|------------------------------------------------------------------------------------------|------|
|                          |          | 1        |                        |                                                                                          | - 03 |
| Tel ma                   |          |          | Įrašo tipas:           | Elektroniniai ištekliai                                                                  |      |
| ripas                    | NJEKIS   |          | Antraštė:              | The museum is open                                                                       |      |
| Visi                     | 1        |          |                        | [Elektroninis isteklius] : towards<br>a transpational history of                         |      |
| Elektroniniai štekliai 1 |          |          |                        | museums, 1750-1940 / ed. by<br>Andrea Meyer, Benedicte Savoy                             |      |
|                          |          |          | Išleidimo<br>duomenys: | Berlin ; Boston : De Gruyter,<br>2013                                                    |      |
|                          |          |          | Apimtis:               | 1 e. knyga (vili, 272 p., PDF)                                                           |      |
|                          |          |          | Serija:                | Contact zones                                                                            |      |
|                          |          |          | Pastabos:              | Visatekstį dokumentą galima<br>skaityti tik bibliotekoje arba<br>jungtis nuotoliniu būdu |      |
|                          |          |          | URL:                   | Visas tekstas:<br>https://doi.org/10.1515/9783110298826                                  |      |
|                          |          |          | ISSN, ISBN, ISMN:      | 978-3-11-029882-6 (e. knyga)                                                             |      |
|                          |          |          | UDK:                   | 069:7(091)(0.034.2)                                                                      |      |
|                          |          |          |                        | 7:069(091)(0.034.2)                                                                      |      |
|                          |          |          | Tema:                  | Dailės muziejai – Istorija                                                               |      |
|                          |          |          | Šifras:                | Bendrieji fondai : E.knyga                                                               |      |

Atlikę paiešką ir pasirinkę el. išteklių, matysite visą informaciją apie el. knygą (žr. 7 pav.).

7 pav. Išplėstinės paieškos rezultatas Nacionalinės bibliotekos el. kataloge

Jei esate Nacionalinėje bibliotekoje ir naudojatės terminaliniu kompiuteriu skaitykloje, el. knygą galite skaityti iš karto, paspaudę ant nuorodos. Jei esate Nacionalinėje bibliotekoje ir norite el. knygą skaityti iš savo IT įrenginio, turite prisijungti <u>nuotoliniu būdu</u>. Jei nesate bibliotekoje – turite prisijungti nuotoliniu būdu (žr. skyrių *Nuotolinė prieiga prie el. knygų*).

Lietuvių literatūros klasikos paieška portale www.epaveldas.lt

El. knygų galima rasti ir jas skaityti portale <u>www.epaveldas.lt</u>. Nacionalinė biblioteka skaitmenina lietuvių literatūros klasikos kūrinius, atlieka teksto atpažinimą bei rengia el. knygas įvairiais formatais. Šiuo metu portale publikuojami kūriniai išskirti atskiroje <u>e. klasikos bibliotekoje</u>. Čia rasite senosios (XIII–XVIII a.), naujųjų laikų (XIX ir XX a. I pusė) ir šiuolaikinės lietuvių literatūros klasikos.

El. knygos paiešką portale <u>www.epaveldas.lt</u> galima atlikti pasirinkus nuorodą *E. klasikos paieška* arba naudojant paprastą ar išplėstinę paiešką (žr. 8 pav.). Atliekant paiešką rekomenduojame naudoti naršyklę *Mozilla Firefox*.

| europeana aggregator | Lietuvos kultūros paveldo | paieška                                   |
|----------------------|---------------------------|-------------------------------------------|
| TRUSTED PARTNER      | 1                         | Ieškoti                                   |
| <b>Paveluas</b>      | Kolekcijos Partneriai     | E. klasikos paieška Patikslintoji paieška |

8 pav. Lietuvių literatūros klasikos paieška portale <u>www.epaveldas.lt</u>

Pasirinkus *E. klasikos paiešką*, ją galima atlikti pagal pavadinimą (žr. 9 pav. 1), autorių (žr. 9 pav. 2) ar vietovardį (žr. 9 pav. 3). Taip pat galima pasirinkti epochas (žr. 9 pav. 4), kokiu formatu norite skaityti el. knygą (žr. 9 pav. 5), kalbą (žr. 9 pav. 6).

| 1 Pavadinin | ias 🗸 | -         |                  |                                 | Visi žodžiai     | ~                 |   |
|-------------|-------|-----------|------------------|---------------------------------|------------------|-------------------|---|
| 2 Autorius  | ~     |           |                  |                                 | Visi žodžiai     | ~                 | × |
| 3 Vietovard | is ~  |           |                  |                                 | Visi žodžiai     | ~                 | × |
| 5           | 4 E   | pochos: [ | senoji klasika 🔲 | naujujų laikų kū<br>ocket 🔲 PDF | rinial 🛛 Suolaik | inė klasik<br>TXT | a |

9 pav. Lietuvių literatūros klasikos paieška portale www.epaveldas.lt

Jei ieškodami el. knygų naudosite paprastą ar patikslintą paiešką, gautame rezultatų sąraše naudokite filtrus siaurindami paiešką pagal įrašus: vaizdas, garsas, tekstas, dešinėje pusėje rinkitės filtrą *E. klasika*.

Lietuvių literatūros klasikos el. knygas galima skaityti EPUB<sup>6</sup>, MobiPocket<sup>7</sup>, PDF<sup>8</sup>, HTML<sup>9</sup>, TXT<sup>10</sup> formatais. Skaityti el. knygas portale <u>www.epaveldas</u> gali visi skaitytojai, registracijos ir prisijungimo nereikia.

<sup>&</sup>lt;sup>6</sup> EPUB – atvirojo standarto failo formatas, skirtas skaitmeninėms knygoms, sukurtoms Tarptautinio skaitmeninės leidybos forumo (IDPF). Šaltinis: *Online Dictionary for Library and Information Science*. Prieiga internetu: <u>https://products.abc-clio.com/ODLIS/odlis\_e.aspx</u>.

<sup>7</sup> Mobi– el.knygos formatas, kuris palaiko kelis el. knygų skaitymo įrenginius ir įtaisus. Šaltinis: Sustainability of Digital Formats: Planning for Library of Congress Collections. Prieiga internetu: https://www.loc.gov/preservation/digital/formats/fdd/fdd000472.shtml

<sup>&</sup>lt;sup>8</sup> PDF – universalus dokumentų vaizdavimo <u>formatas</u>, tinkantis įvairioms operacinėms sistemoms. Jame panaudotas "<u>PostScrip</u>t" formatas. Juo galima pateikti tekstinę ir grafinę informaciją. Duomenys laikomi suglaudinti. Failai su šio formato duomenimis vadinami PDF failais ir turi prievardį PDF. Šaltinis: *Enciklopedinis kompiuterijos žodynas* / Valentina Dagienė, Gintautas Grigas, Tatjana Jevsikova ; Matematikos ir informatikos institutas. – Vilnius : TEV, 2008. Prieiga internetu: <u>http://terminai.vlkk.lt/terminas/1447284</u>.

<sup>&</sup>lt;sup>9</sup> HTML – hiperteksto ženklinimo kalba, panaši į standartinę ženklinimo kalbą SGML, tačiau nėra tikrasis jos poaibis. Šaltinis: Aiškinamasis anglų–lietuvių kalbų kompiuterijos terminų žodynas / [redagavo: Angelė Kaulakienė]. – Kaunas : Smaltija, 1997. – 366 p.

<sup>&</sup>lt;sup>10</sup> TXT failas yra standartinis tekstinis dokumentas, kuriame yra neformatuotas tekstas. Ją atpažįsta bet kokia teksto redagavimo arba tekstų apdorojimo programa, o ją taip pat gali apdoroti dauguma kitų programų. Šaltinis: Wikipedia. Prieiga internetu: <a href="https://en.wikipedia.org/wiki/Text\_file">https://en.wikipedia.org/wiki/Text\_file</a>

#### El. knygų paieška viešosios prieigos el. išteklių archyve (EIA)

El. knygų galima rasti ir viešosios prieigos išteklių archyve (EIA). Viešosios prieigos leidiniai į archyvą patenka nuolat. Kiekvienas leidėjas, išleidęs ir viešai paskelbęs leidinį, nepriklausomai, kokioje laikmenoje leidinys yra (CD, knyga, virtuali elektroninė laikmena ir kt.), pateikia Nacionalinei bibliotekai privalomojo egzemplioriaus identišką leidinio kopiją. Gautas privalomas leidinys įtraukiamas į valstybės leidinių bibliografinę, statistinę apskaitą, leidiniui sukuriamas bibliografinis įrašas. Su el. išteklių leidėjais bei autoriais sudaromos sutartys, kuriose numatomos prieigos prie EIA patenkančių kopijų teisės. Šie ištekliai pateikiami internete, o su leidiniais, kurių autorių teisės riboja viešą prieigą, galima susipažinti tik Nacionalinės bibliotekos Laisvalaikio skaitykloje (II aukštas) tam skirtame kompiuteryje, neturinčiame interneto ryšio. Gaunamos privalomai viešos prieigos el. knygos yra skelbiamos portale www.ibiblioteka.lt ir Nacionalinės bibliografijos duomenų banke (NBDB).

#### El. knygų paieška duomenų bazėje De Gruyter

Prie duomenų bazės galima prisijungti iš Nacionalinės bibliotekos kompiuterių adresu: <u>www.lnb.lt</u> > Ištekliai > Duomenų bazės > Užsienio > *De Gruyter*, arba suvedę interneto adresą <u>www.degruyter.com</u>. Nuotoliniu būdu prie šių knygų galima jungtis per <u>EZProxy</u> sąsają.

Duomenų bazėje *De Gruyter* pateikiamos viso teksto el. knygos socialinių ir humanitarinių mokslų temomis. Nacionalinės bibliotekos įsigytų <u>el. knygų sąrašas pateikiamas čia ></u>.

Taip pat visas Nacionalinės bibliotekos įsigytas el. knygas galima rasti duomenų bazės *De Gruyter* svetainėje, dešinėje pusėje pasirinkus nuorodą *MARTYNAS MAZVYDAS LITHUANIAN NATIONAL LIBRARY > MY PRODUCTS* (žr. 6 pav. 1). Pasirinkę *Single book purchases* (žr. 6 pav. 2) *> Books 33* (žr. 6 pav. 3), matysite el. knygų, kurias yra įsigijusi Nacionalinė biblioteka, sąrašą.

Pasirinkę nuorodą *Search package content* (žr. 10 pav. 4), taip pat matysite visas įsigytas el. knygas ir galėsite jas skaityti.

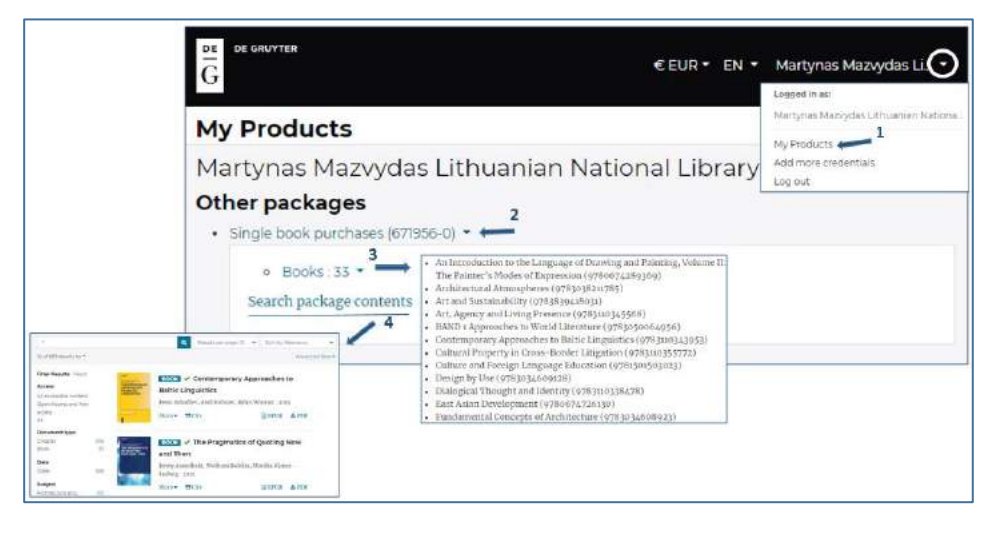

10 pav. Nacionalinės bibliotekos įsigytos el. knygos iš leidėjo De Gruyter

El. knygų paiešką duomenų bazėje *De Gruyter* atlikite naudodamiesi paprasta arba išplėstine paieška. Paprastą paiešką galima atlikti pagrindiniame *De Gruyter* paieškos lange pagal el. knygos pavadinimą, autorių, reikšminį žodį, dalyką, leidėją, ISBN, DOI<sup>11</sup>. Paieška bus atliekama tarp visų leidinių reikšminių žodžių (žr. 11 pav.).

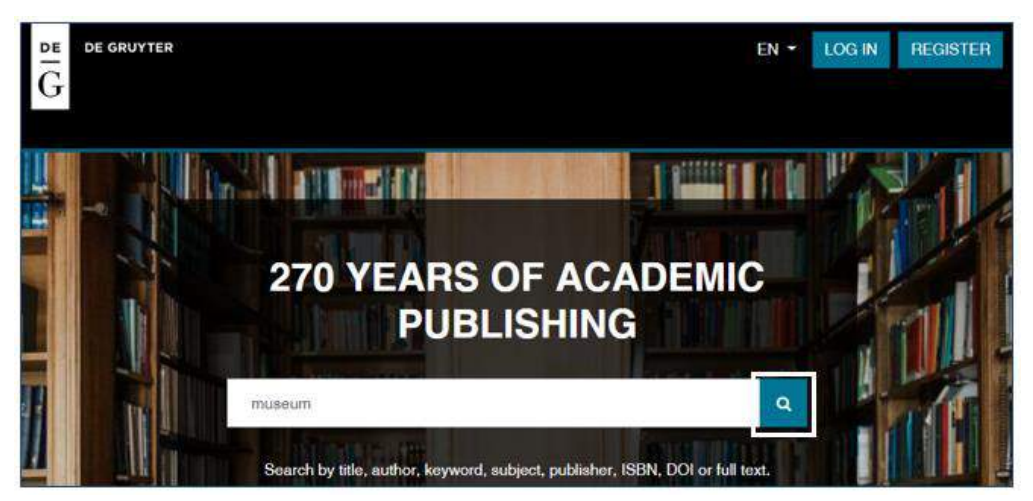

11 pav. Paprasta paieška duomenų bazėje De Gruyter

Atlikus paiešką, gautame rezultatų sąraše kairėje pusėje rinkitės paieškos susiaurinimo kriterijus (*Filters Results*). Paiešką galima susiaurinti pagal prisijungimo tipą (*Access* (žr. 12 pav. 1), dokumento tipą (*Document type* (žr. 12 pav. 2), datą (*Date* (žr. 12 pav. 3), dalyką (*Subject* (žr. 12 pav. 4), leidėją (*Publisher* (žr. 12 pav. 5), kalbą (*Language* (žr. 12 pav. 6).

Norėdami skaityti *De Gruyter* el. knygas, kairėje puslapio pusėje esančioje pateikčių juostoje nustatykite *Visą prieigą* (*Access > All accesible content*) ir dokumento *Tipą* (*Document type*), pažymėkite *Books*. Paieškos lange bus rodomos el. knygos, prie kurių suteikiama prieiga. Dešinėje pusėje galima pasirinkti, kiek rezultatų lape (*Results per page* (žr. 12 pav. 7) norite matyti: 10, 20, 50 ar 100, kaip rezultatų sąraše turėtų būti rikiuojama informacija pagal skyrių svarbą (*Sort by: relevansy* (žr. 12 pav. 8): pagal datą nuo seniausio iki naujausio skyriaus ir atvirkščiai; pagal skyrių pavadinimus A–Z arba Z–A (žr. 12 pav. 8).

<sup>&</sup>lt;sup>11</sup> *Digital object identifier* (DOI, liet. skaitmeninio objekto identifikatorius) – nuolatinis skaitmeninis identifikatorius, suteikiamas objektui (tiksliau – intelektinės nuosavybės objektui) ir naudojamas jam skaitmeninėje erdvėje identifikuoti. Šaltinis: *Wikepedia*. Prieiga internetu: <u>https://lt.wikipedia.org/wiki/Digital\_object\_identifier</u>.

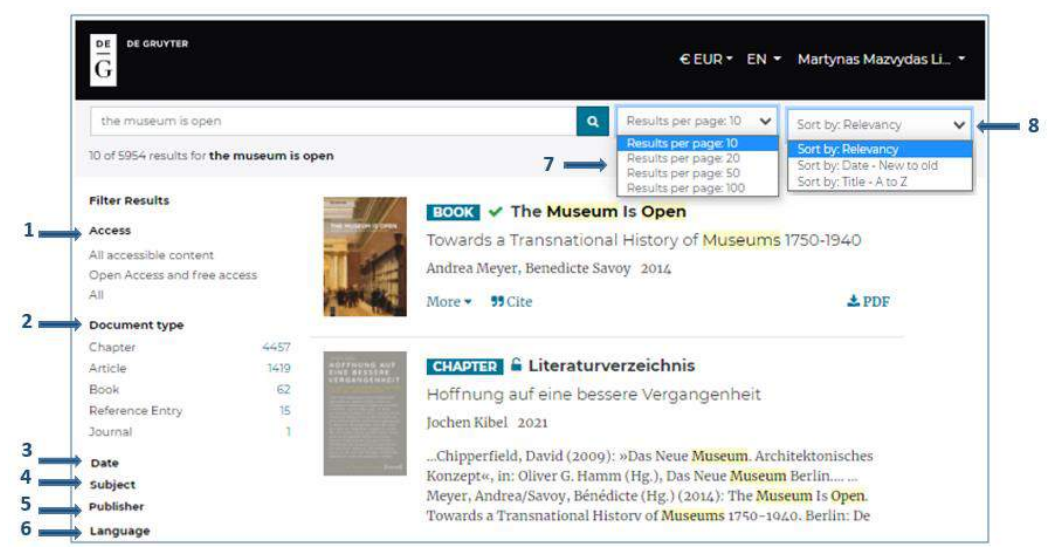

12 pav. Paieškos rezultatų siaurinimas duomenų bazėje De Gruyter

Išplėstinę paiešką duomenų bazėje *De Gruyter* galima atlikti pagal pavadinimą (žr. 13 pav. 1), autorių (žr. 13 pav. 2), DOI, ISBN ar ISSN (žr. 13 pav. 3). Galima pasirinkti filtrus: rasti dokumentą, kuriame yra (*Find documents containing*) bet kuris iš nurodytų kriterijų (*Any of specified terms*) arba visi nurodyti kriterijai (*All of the specified terms*) (žr. 13 pav. 4).

Dešinėje pusėje iš karto galima susiaurinti paiešką pagal šiuos kriterijus: dokumento metus (*Publication year* (žr. 13 pav. 5), dokumento tipą (*Document types* (žr. 13 pav. 6): straipsniai, knygos, skyriai, leidimai, žurnalai, internetinės nuorodos, internetinių nuorodų įrašai (*Articles, Books, Chapters, Issues, Journals, Online Reference Entries, Online References*), dokumento prieinamumą (*Document visibility* (žr. 13 pav. 7): įsigyti dokumentai (*Show licenced*), atvirosios ir laisvos prieigos dokumentai (*Show Open Access and free*), visi dokumentai (*Show all*), rezultatų pateikimą (*Display Rezults* (žr. 13 pav. 8). Ieškodami el. knygų, kurias yra įsigijusi Nacionalinė biblioteka, naudokite filtrus *Document types > Books* (žr. 13 pav. 6) ir *Document visibility > Show licenced* (žr. 13 pav. 7).

Taip pat šioje duomenų bazėje galima rasti atvirosios ir laisvos prieigos viso teksto el. knygų ir žurnalų ne tik socialinių ir humanitarinių, bet ir biomedicinos, technologijos, fizinių mokslų temomis. Ieškodami atvirosios prieigos el. knygų, rinkitės paprastą arba išplėstinę paiešką ir filtruokite prisijungimą (*Document visibility > Open Access and free access* (žr. 13 pav. 7).

| GRUY | 110                                                           |   | € EUR * EN * Martynas Mazvy                                                                                        |
|------|---------------------------------------------------------------|---|----------------------------------------------------------------------------------------------------|
|      | Advanced Search                                               | 5 | Add Filters                                                                                                    |
|      | Enter Search Terms                                            |   | From To                                                                                                    |
|      | Document title                                                | 6 | Document types:                                                                                                    |
| 1    | Author's family name DOI, ISBN or ISSN                        | 7 | Articles Books Chapters Issues Journals Online Reference Entries Online Reference Entries Online Reference Entries |
| ,    |                                                               | - | Document visibility:     Show licensed                                                                             |
| _    | Find documents containing:                                    |   | Show Open Access and free     Show all                                                                             |
|      | • Any of the specified terms<br>() All of the specified terms | 8 | Display Results                                                                                                    |
|      |                                                               |   | Result sort order                                                                                                  |
|      | Search                                                        |   | Relevancy     Date - New to old     Title - A to 7                                                                 |

13 pav. Išplėstinė paieška duomenų bazėje De Gruyter

Pasirinkus skaityti norimą el. knygą, pirma galima perskaityti knygos apžvalgą (*Overview* (žr. 14 pav. 1) ir turinį (*Content* (žr. 14 pav. 2). Prieš pradedant skaityti, galima atlikti informacijos paiešką pačioje el. knygoje, pasirenkant paieškos langelį apačioje, dešinėje pusėje, (žr. 14 pav. 3) ir įrašant reikšminius žodžius arba pavadinimus.

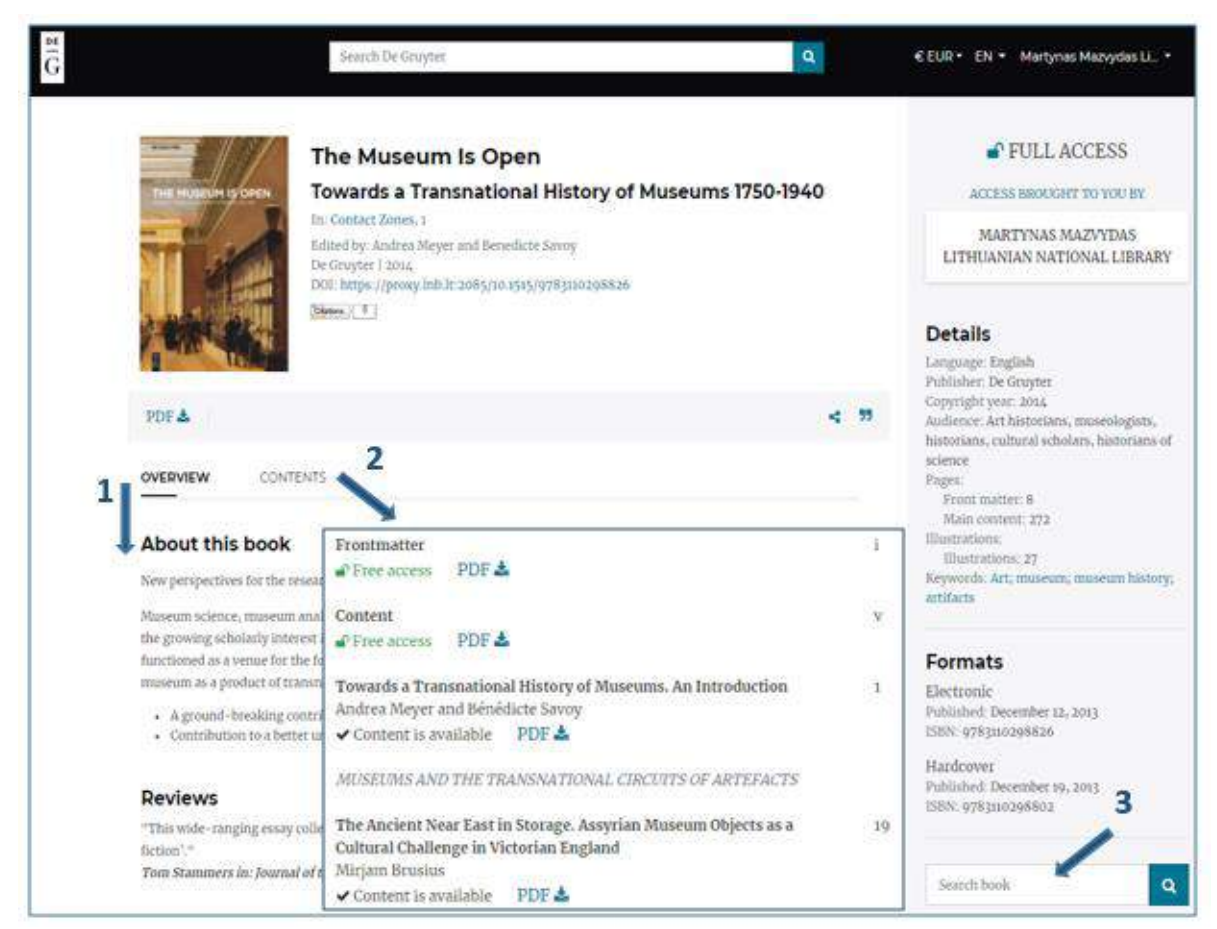

14 pav. El. knygos skaitymas duomenų bazėje De Gruyter

Atlikus paiešką pačioje el. knygoje, rezultatų sąraše rodomi skyriai, kuriuose buvo rasta ieškoma informacija pagal įrašytus reikšminius žodžius ar pavadinimus. Ji yra pažymėta geltona spalva (žr. 15 pav.).

| Filter Results              |                     | CHARTER of From Model Museum to the Foot of the Uhlan Museum                                                                                                    |
|-----------------------------|---------------------|----------------------------------------------------------------------------------------------------|
| Access                      | The HURSON STOREN   | Chapter V From Model Museum to the Pear of the Oman, Museum                                                                                                    |
| All accessible content      | 100                 | Relations between France and Germany during the second Empire                                                                                                    |
| Open Access and free access |                     | The Museum Is Open                                                                                                    |
| All 🗸                       | A STATE             | Andrea Meyer, Benedicte Savoy, Arnaud Bertinet 2014                                                                                                    |
| Document type               |                     | Arnaud Bertinet From Model Museum to the Fear of the Uhlan Museum Relations between                                                                                                    |
| Chapter                     | 15                  | France and Germany during the Second Empire During France's Second Empire (1852-1876), a                                                                                                    |
| Date                        |                     | museum was seen as "a collection As a consequence, an intense transnational exchange                                                                                                    |
| Older                       | 15                  | also evolved between France and <mark>Germany</mark> to the tragic events of 1870. 6 Arnaud Bertinet, La                                                                                                    |
| older                       |                     | politique artistique du Second Empiregalerie du Belvédère, à Vienne, in: L'Artiste I, new                                                                                                    |
| Subject                     |                     | period (1862), p. 244. 55 National Museums Central Library, manuscript 0125 report from                                                                                                    |
| Arts                        | 15                  | Both de Tauzia to the count de Nieuwerkerke about missions in Germany                                                                                                    |
| Arts, general               | 15                  | More - 55 Cite & PDF                                                                                                    |
| Publisher                   |                     |                                                                                                    |
| De Gruyter                  | 15                  | CHAPTER V Art Beyond the Nation A European Vision for the National                                                                                                    |
| Language                    | THE HUBBLE IN GREEK | Gallery                                                                                                    |
| English                     | 15                  | The Museum Is Open                                                                                                    |
|                             |                     | The Museum is Open                                                                                                    |
|                             |                     | Andrea Meyer, Benedicte Savoy, Susanna Avery-Quash, Alan Crookham 2014                                                                                                    |
|                             |                     | simplest way of doing this would be by presenting the pictures by school of origin and date;<br>something that had been put into practice in those German galleries praised by Anna<br>Jameson.9 The Example of Germanydeveloping in Europe, spearheaded by a number of<br>Italian and German critics.11 In terms of museological debate, England looked abroad to the<br>practices of sister institutions in France and especially in GermanyWaagen and Dyce may |

15 pav. Informacijos paieškos rezultatai el. knygoje pagal ieškomus reikšminius žodžius ar pavadinimus duomenų bazėje *De Gruyter* 

*De Gruyter* el. knygas galima skaityti visas arba kiekvieną skyrių (*Content*) atskirai. Tiek visą el. knygą, tiek jos skyrius galima atsisiųsti PDF formatu į savo IT įrenginį arba skaityti internetu.

Norėdami skaityti el. knygą PDF formatu rinkitės PDF ženkliuką (žr. 16 pav. 1), esantį dešinėje pusėje po el. knygos viršeliu. Jei norite skaityti el. knygos skyrių, rinkitės PDF ženkliuką (žr. 16 pav. 3), esantį po kiekvienu skyriumi.

| THE MUSEUM IS OPEN<br>THE MUSEUM IS OPEN<br>TOWARDS A TR<br>Museums 17.9<br>In: Contact Zones, 1<br>Edited by: Andrea M<br>De Gruyter   2014 | The second second secon |
|----------------------------------------------------------------------------------------------------|----------------------------------------------------------------------------------------------------|
| PDF ▲                                                                                                    | b.lt:2085/10.1515/9783110298826                                                                                                    |
|                                                                                                    | museologists, historians,<br>cultural scholars, historian<br>science<br>Pages:<br>Front matter: 8                                                                                                    |
| Frontmatter Free access PDF 🕹 Content                                                                                                    | i Main content: 272<br>Illustrations:<br>V Keywords: Art: museum:                                                                                                    |
|                                                                                                    | nuseum history; artifacts                                                                                                    |

16 pav. El. knygos skaitymas duomenų bazėje De Gruyter

Atsisiuntus el. knygą PDF formatu, atsivers knyga, kurios viršutinėje juostoje galėsite tekstą pasididinti ar susimažinti, atsispausdinti, išsisaugoti dokumentą ir kt. (žr. 17 pav.).

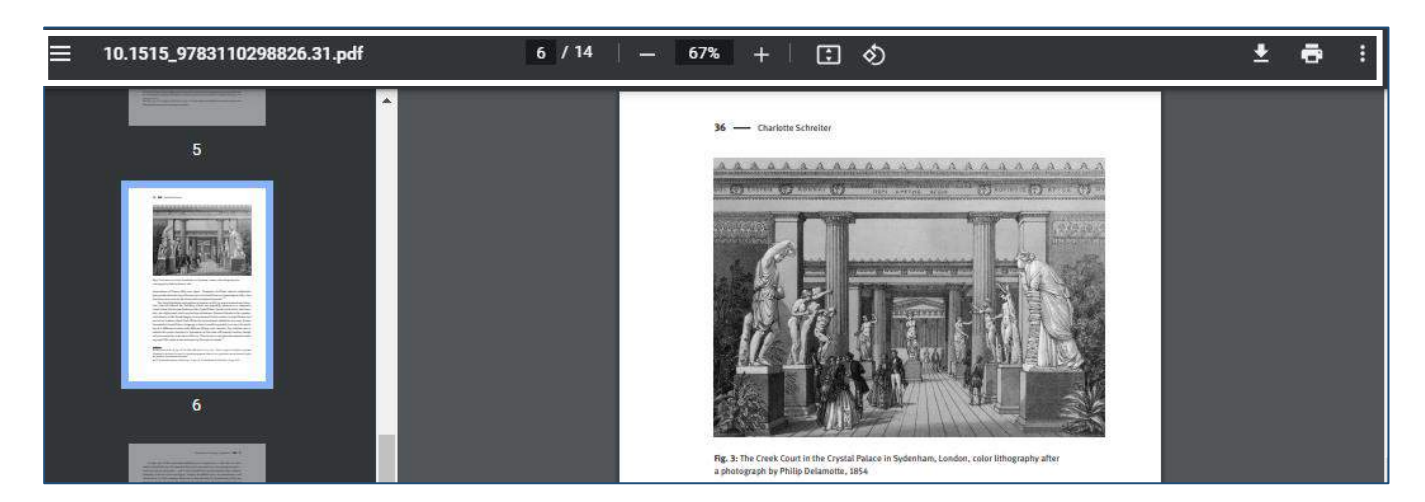

17 pav. El. knygų skaitymas PDF formatu duomenų bazėje De Gruyter

Norėdami el. knygos skyrių skaityti internete, pasirinkite norimo skyriaus pavadinimą ir spauskite ant jo. El. knygos skyrius atsivers kitame lape (18 pav.). Visos el. knygos skaityti internete nėra galimybės (žr. 18 pav.).

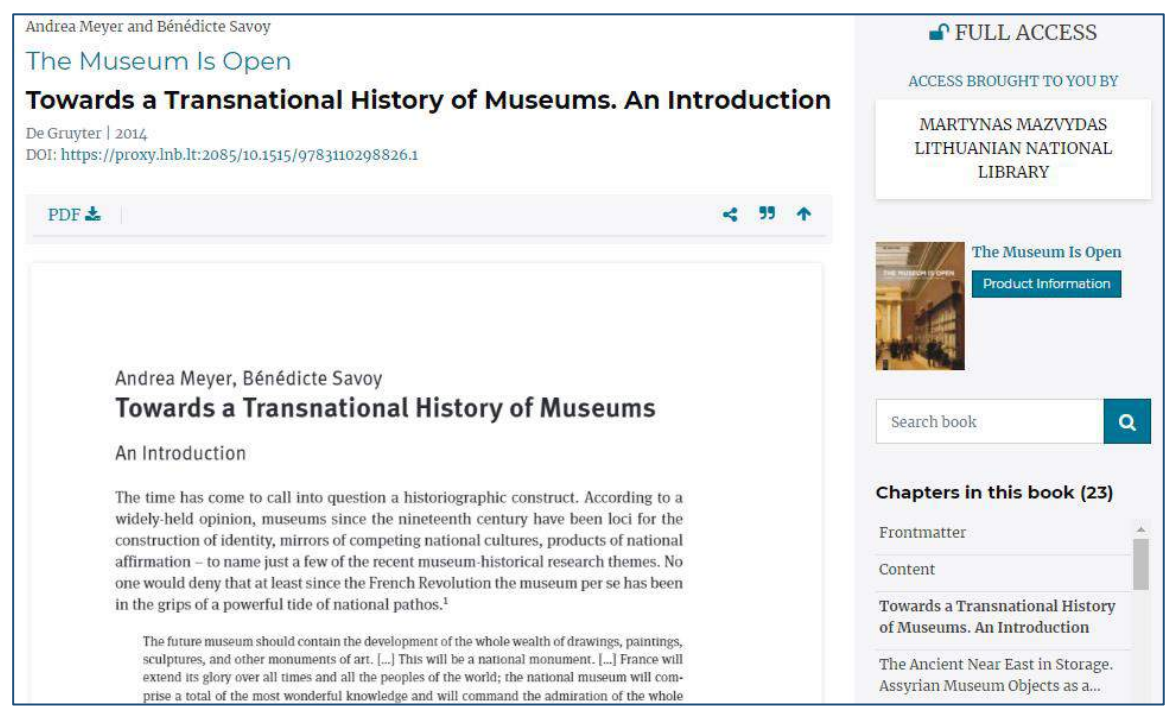

18 pav. El. knygos skyrius, skaitant internete duomenų bazėje De Gruyter

Taip pat visos el. knygos ar atskiro skyriaus nuoroda galima pasidalinti socialiniuose tinkluose, tokiuose kaip *Twitter*, *Facebook*, *LinkedIn*, *Reddit*, *WeChat*, ir atsisiųsti el. knygos bibliografinį aprašą ar cituoti jį įvairiais stiliais (MLA, APA, Harvard ir kt.). Šiuos ženkliukus rasite dešinėje pusėje po el. knygos viršeliu arba po kiekvienu el. knygos skyriumi (žr. 19 pav.).

| THE HURINIS OPEN | The Museum Is Open<br>Towards a Transnational History of Museums<br>In: Center Zones, 1<br>Edited by: Andrea Meyer and Benedicte Savoy<br>De Grayter ( 2014<br>DOI: https://growy.lnb.ir.2085/10.1515/9783110298826 | s 1750-1940                                                                                                    |
|------------------|----------------------------------------------------------------------------------------------------|----------------------------------------------------------------------------------------------------|
| PDF              |                                                                                                    |                                                                                                    |
|                  |                                                                                                    | Koose The Museum In Open     Addmin linese, foresides Saving, 2013                                                                                                    |
|                  |                                                                                                    | MA     More and frame, thereads the data frame, thereads the data frame, thereads the data frame, the data frame, the data frame in the data frame in t |

#### 19 pav. El. knygos nuorodos dalijimosi būdai ir citavimas duomenų bazėje De Gruyter

Duomenų bazėje *De Gruyter* el. knygas galima skaityti ir EPUB formatu. Norint el. knygą skaityti šiuo formatu, reikia atsisiųsti nemokamą programą *EPUB skaitytuvą*, skirtą *Windows* programinei įrangai, atveriantį tokius failus, kaip, pvz., *Icecream Ebook Reader*. Su *Icecream Ebook Reader* programa galima susikurti skaitmeninę biblioteką savo kompiuteryje, kurią naudojant galima atlikti paiešką pačioje el. knygoje (žr. 20 pav. 1), el. knygos tekstą perjungti į viso ekrano režimą (žr. 20 pav. 2), peržiūrėti turinį (žr. 20 pav. 3), žymėti žymes (žr. 20 pav. 4), rašyti pastabas (žr. 20 pav. 5), padidinti ar sumažinti šrifto dydį (žr. 20 pav. 6), padidinti arba sumažinti tarpus tarp eilučių (žr. 20 pav. 7), pakeisti peržiūros režimą (žr. 20 pav. 8), pakeisti foną (žr. 20 pav. 9). Taip pat galima atnaujinti *Icecream Ebook Reader* versiją (žr. 20 pav. 10), el. knygą atsispausdinti (žr. 20 pav. 11), naudotis pagalba (žr. 20 pav. 12), pakeisti nustatymus (žr. 20 pav. 13).

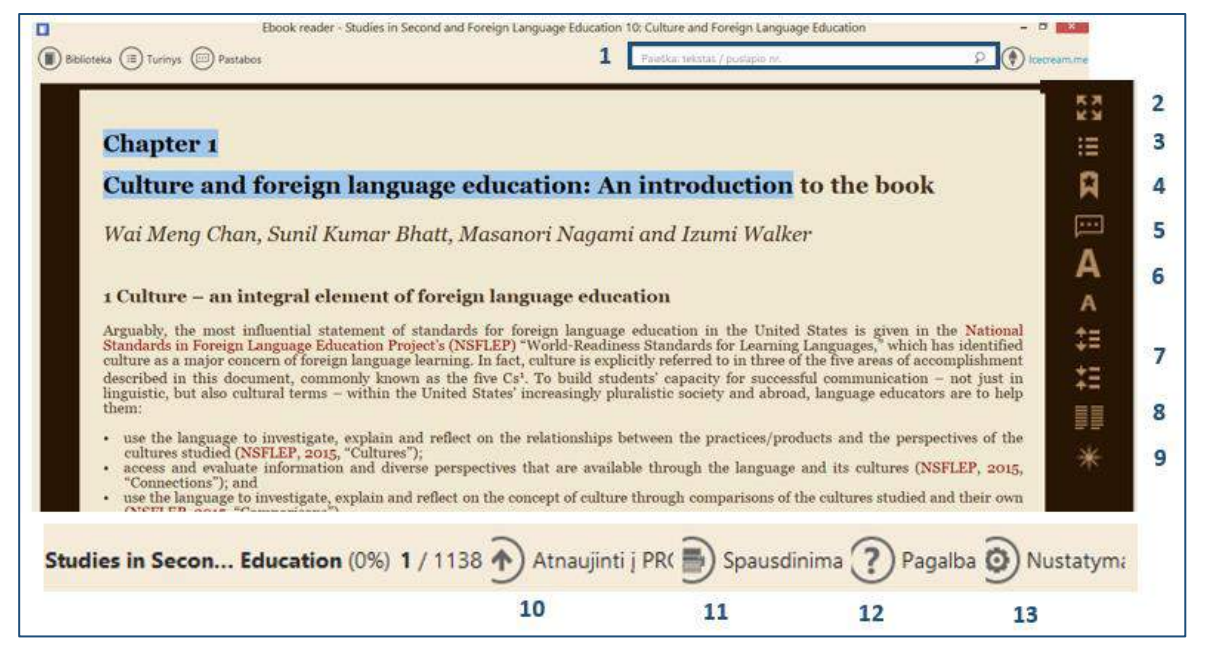

20 pav. El. knygos skaitymas duomenų bazėje De Gruyter EPUB formatu

Jei esate Nacionalinėje bibliotekoje ir naudojatės terminaliniu kompiuteriu skaitykloje, el. knygas iš duomenų bazės *De Gruyter* galėsite skaityti iš karto. Jei esate Nacionalinėje bibliotekoje ir norite el. knygą skaityti iš savo IT įrenginio, turite prisijungti <u>nuotoliniu būdu</u>. Jei nesate bibliotekoje – turite prisijungti nuotoliniu būdu (žr. skyrių *Nuotolinė prieiga prie el. knygų*).

## El. knygų paieška duomenų bazėje Taylor & Francis Group

Prie duomenų bazės galima prisijungti iš Nacionalinės bibliotekos kompiuterių adresu: <u>www.lnb.lt</u> > Ištekliai > Duomenų bazės > Užsienio > <u>Taylor & Francis Group</u>, arba suvedę interneto adresą <u>www.taylorfrancis.com</u>. Nuotoliniu būdu prie šių knygų galima jungtis per <u>EZProxy</u> sąsają.

Duomenų bazėje pateikiamos viso teksto el. knygos socialinių ir humanitarinių mokslų temomis. Nacionalinės bibliotekos įsigytų <u>el. knygų sąrašą rasite čia ></u>

Norėdami atlikti el. knygų paiešką duomenų bazėje *Taylor & Francis Group*, naudokitės paprasta arba išplėstine paieška. Paprastą paiešką galima atlikti pagal el. knygos pavadinimą, autorių, reikšminį žodį, dalyką, ISBN. Paieška bus atliekama tarp visų leidinių reikšminių žodžių. Taip pat paiešką galima atlikti atskirai pagal dalyką (temą), pasirinkus nuorodą *Subjects* (žr. 21 pav.).

|                                               |              |                    | informa <del>-</del>     |             |             |                       |
|-----------------------------------------------|--------------|--------------------|--------------------------|-------------|-------------|-----------------------|
| Taylor & Francis Group<br>an informa business | T&F eBooks ∨ | Search for keyword | s, authors, titles, ISBN |             | Q           | Hi, National Librar V |
|                                               |              |                    |                          | Advar       | nced Search |                       |
| About Us Subjects Browse                      | Products Li  | brarian Resources  | Request a Trial          | What's New! |             |                       |

21 pav. Paieška duomenų bazėje Taylor & Francis Group pagal temą (Subjects)

Norėdami atlikti išplėstinę paiešką, rinkitės *Advanced Search*. Paiešką galima atlikti pagal pavadinimą (*Title* (žr. 22 pav. 1), autorių (*Author* (žr. 22 pav. 2) ar reikšminį žodį (*Keyword* (žr. 22 pav. 3). Jei norite įrašyti daugiau informacijos, pvz., daugiau autorių ar kitą informaciją, naudokite pliuso ženkliuką (*Add Title* (žr. 22 pav. 4).

| Θ        | Taylor & Francis Group<br>an informa business | T&F eBooks ∨ | Search for keywords | , authors, titles, ISBN |             | Q          | Hi, National Librar |
|----------|-----------------------------------------------|--------------|---------------------|-------------------------|-------------|------------|---------------------|
|          |                                               |              |                     |                         | Advan       | ced Search |                     |
| About    | Us Subjects Browse                            | Products Lit | rarian Resources    | Request a Trial         | What's New! |            |                     |
|          |                                               |              |                     |                         |             |            |                     |
|          | Advanced Search                               |              |                     |                         |             |            |                     |
|          | Title                                         |              |                     |                         |             |            | 4                   |
| <b>→</b> | Enter title                                   |              |                     |                         |             |            | Add Title           |
|          | Author                                        |              |                     |                         |             |            |                     |
| ->       | Enter author's name                           |              |                     |                         |             |            | Add Author          |
|          | Keyword                                       |              |                     |                         |             |            |                     |
|          | Enter keyword                                 |              |                     |                         |             |            | Add Keyword         |
|          | All the fields are not mandatory              |              |                     |                         |             |            |                     |
|          |                                               |              |                     |                         |             |            |                     |
|          |                                               |              |                     |                         |             |            | CANCEL SEARCH       |

22 pav. Išplėstinė paieška duomenų bazėje Taylor & Francis Group

Atlikus paiešką, gautą rezultatų sąrašą galima siaurinti pagal prieinamą turinį (*Content I have access to* (žr. 23 pav. 1), dalyką (*Subject* (žr. 23 pav. 2), leidimo galimybes (*Availability* (žr. 23 pav. 3), leidinio datą (*Publication Date* (žr. 23 pav. 4), metus, leidyklą (*Imprint* (žr. 23 pav. 5), autorių (*Authors* (žr. 23 pav. 6). Ieškodami Nacionalinės bibliotekos įsigytų el. knygų, rinkitės licencijuotos prieigos filtrą (*Licensed Content*). Taip pat galėsite peržiūrėti prieinamų el. knygų santraukas (*Abstract* (žr. 23 pav. 7).

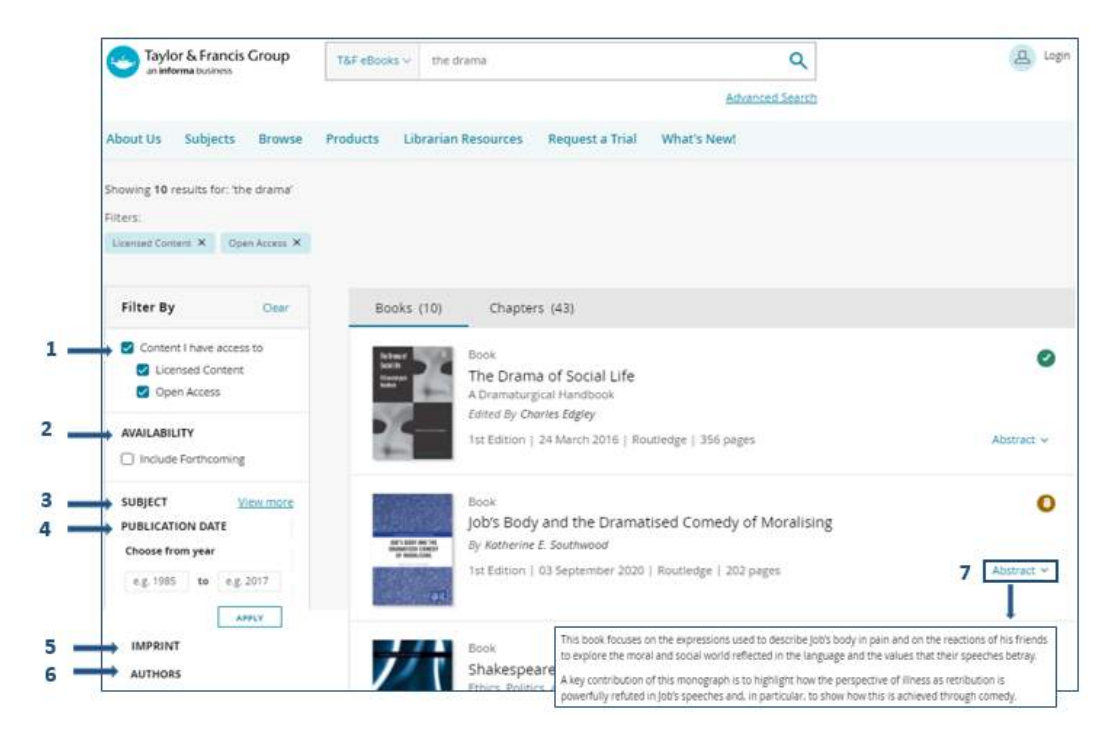

23 pav. Paieškos siaurinimas duomenų bazėje Taylor & Francis Group

Šioje duomenų bazėje galima rasti atvirosios ir laisvos prieigos viso teksto el. knygų ir žurnalų ne tik socialinių ir humanitarinių, bet ir biomedicinos, technologijos, fizinių mokslų temomis. Ieškodami atvirosios prieigos el. knygų, rinkitės paprastą arba išplėstinę paieškas ir filtruokite prisijungimą. pasirinkdami Content: I have access to > Open Access. Gautame rezultatų sąraše atvirosios prieigos el.

knygos bus pažymėtos ženkliuku <sup>O</sup>.

Pasirinkus norimą el. knygą, ją visą arba jos skyrius galima atsisiųsti PDF formatu (Download (žr. 24 pav. 1) į savo IT įrenginį arba skaityti internete (Read Online (žr. 24 pav. 2). Prieš atsisiunčiant ar pradedant skaityti galima susipažinti su el. knygos santrauka (Abstract (žr. 24 pav. 3) ir turiniu (Table of Content (žr. 24 pav. 4).

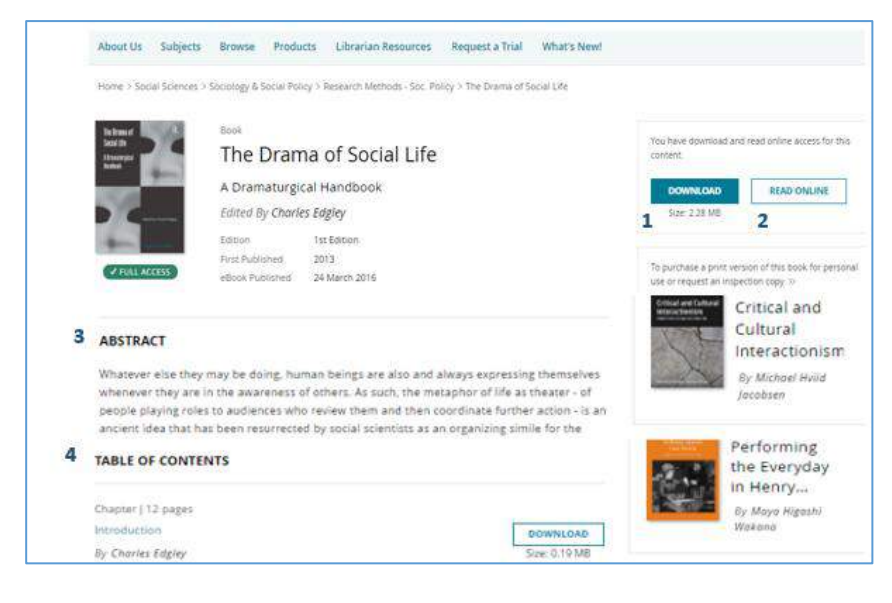

# 24 pav. El. knygų skaitymas duomenų bazėje Taylor & Francis Group

Atsisiuntus el. knygą PDF formatu (*Download*), viršutinėje įrankių juostoje galima atlikti paiešką pačioje el. knygoje pagal reikšminius žodžius ar pavadinimus, tekstą pasididinti ar susimažinti, pasirašyti pastabas ar užsidėti žymes, jas ištrinti, tekstą atsispausdinti ar išsisaugoti (žr. 25 pav.).

| 1 iš 12 Q | - + 🤉 🚥   🗅   A^   \ - 🔽 - 🖉   🖨 📴   🖈                                                                                                    |
|-----------|----------------------------------------------------------------------------------------------------|
|           | Chapter 1<br>Drama as Life: The Seminal<br>Contributions of Kenneth Burke<br>Ann Branaman                                                                                                    |
|           | How has Kenneth Burke influenced the development of the dramaturgical perspective in sociology? What were his key contributions? To answer these questions, I realized, there were some other questions for which I would first need to find answers. The most fundamental is what is dramaturgy? Despite a history of serious engagement with the thought of both Kenneth Burke and Erving Goffman, I realized I did not have a coherent idea of dramaturgy as a perspective. I approached the work of both Authors, seeking to understand |

25 pav. El. knygų skaitymas PDF formatu iš duomenų bazės Taylor & Francis Group

Pasirinkus *Skaityti internetu (Read Online)* atsivers el. knyga, kurios kairėje pusėje esančioje įrankių juostoje galima atlikti paiešką pačioje el. knygoje pagal reikšminius žodžius ar pavadinimus, peržiūrėti turinį, pasirašyti pastabas, užsidėti žymes, eksportuoti bibliografinį aprašą į bibliografinių nuorodų tvarkymo programas *Endnote* ar *Refworks* (mokamos programos), atsispausdinti ir sužinoti knygos informaciją (ISBN, leidėją, knygos tiražą). Įrankių juostoje dešinėje pusėje galima el. knygą pasididinti ar susimažinti, vartyti puslapius, peržiūrėti pagalbą ir kt. (žr. 26 pav.).

| ← The Drama of Social Life |                             | ¢ | <b>&lt;&gt;</b> | Q | Q | 0 | [] |
|----------------------------|-----------------------------|---|-----------------|---|---|---|----|
| Q<br>≡<br><br>■            | The Drama of<br>Social Life | 2 |                 |   |   |   |    |
| "<br>ō                     | A Dramaturgical<br>Handbook |   |                 |   |   |   |    |

26 pav. El. knygų skaitymas internetu duomenų bazėje Taylor & Francis Group

Skaitant el. knygą, pažymėjus tekstą galima rašyti pastabas (*Create note*), kopijuoti norimą tekstą (*Copy text*), eksportuoti bibliografinį aprašą į *Refworks* ar *Ednote* programas (*Export reference*) ir ieškoti žodžio ar frazės internete (*Search the Web*). Tekstą galima žymėti įvairiomis spalvomis (žr. 27 pav.).

| Goffman claimed that his boo          | k was not a "static classification" but rather |
|---------------------------------------|------------------------------------------------|
| bore upon "dynamic issues created     | l by the motivation to sustain a definition of |
| the situation that has been project   | ed" (1959:239). The latter three substantive   |
| chapters of Presentation addressed    | some standard types of threat to fostered      |
| definitions and the techniques nee    | ded to respond to these threats. The fourth    |
| chapter on "discrepant roles" co      | insidered threats to performances issuing      |
| from those who w 📃 🔘 🔵 🌑              | a to disclose the secrets of the team, such    |
| as go-betweens, ii 🔵 🥹                | on-persons" such as servants or children.      |
| The discrepant ro                     | h analyzed were very much situated roles,      |
| creatures that exist                  | he interaction order. The following chapter    |
| examined how per Copy Text            | I be threatened by teasing, talk about the     |
| problems in stagin " Export reference | and derogatory talk about absent persons,      |
| all forms of "com: Q Search the web   | f character." As the sixth chapter indicated,  |
| holding together                      | nd managing threats to their successful        |

27 pav. Teksto žymėjimas duomenų bazėje Taylor & Francis Group

Jei esate Nacionalinėje bibliotekoje ir naudojatės terminaliniu kompiuteriu skaitykloje, el. knygas iš duomenų bazės *Taylor & Francis Group* galite skaityti iš karto. Jei esate Nacionalinėje bibliotekoje ir norite el. knygą skaityti iš savo IT įrenginio, turite prisijungti <u>nuotoliniu būdu</u>. Jei nesate bibliotekoje – turite prisijungti nuotoliniu būdu (žr. skyrių *Nuotolinė prieiga prie el. knygų*).

El. knygų paieška per *EBSCO Discovery Service > Publication Finder* 

El. knygas galima rasti per *EBSCO Discovery Service* paieškos sistemą. Ši sistema leidžia vieno langelio principu atlikti informacijos paiešką visose Nacionalinės bibliotekos prenumeruojamose užsienio duomenų bazėse ir atvirosios prieigos ištekliuose.

*EBSCO Discovery Service* paieškos sistema yra įdiegta Nacionalinės bibliotekos interneto svetainės <u>www.lnb.lt</u> dešiniajame viršutiniame kampe esančiame paieškos langelyje. Spustelėjus prie paieškos ženkliuko rodyklę, išsiskleis meniu, pasirinkite *Duomenų bazėse* ir įrašykite ieškomą žodį paieškos langelyje (žr. 28 pav.).

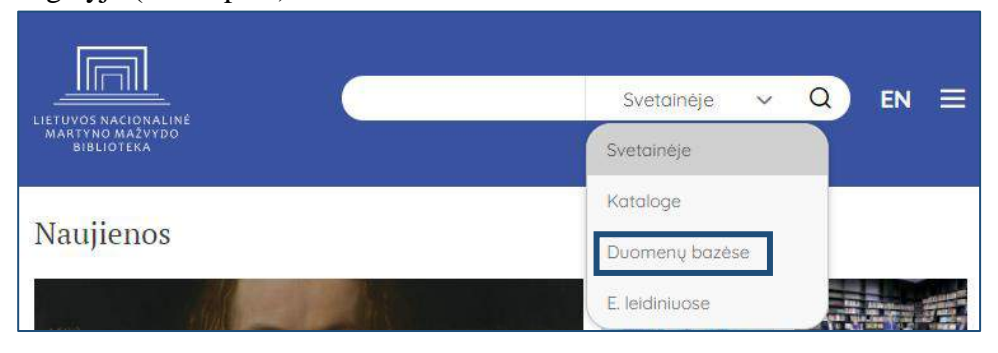

www.lnb.lt, el. p. biblio@lnb.lt, tel. (8 5) 249 7028

Gedimino pr. 51, LT-01109 Vilnius

28 pav. EBSCO Discovery Service paieškos sistema Nacionalinės bibliotekos svetainėje

Taip pat prie *EBSCO Discovery Service* paieškos sistemos galima prisijungti iš bibliotekos kompiuterių šiuo adresu: <u>www.lnb.lt</u> > Ištekliai > Duomenų bazės > Užsienio > *EBSCO Publishing*.

Atsivėrusiame *EBSCO* paieškos lange rinkitės arba nurodą *EBSCO Discovery Service* (žr. 29 pav. 1), arba *Publication Finder – new version* (žr. 29 pav. 2).

| EBSCO                                           | EBSCO Support Site |
|-------------------------------------------------|--------------------|
| Select Resource                                 |                    |
| MARTYNAS MAZVYDAS NATIONAL LIBRARY OF LITHUANIA |                    |
| 1 EBSCO Discovery Service<br>EBSCOhost Web      |                    |
| Business Searching Interface                    |                    |
| Publication Finder<br>2                         |                    |

29 pav. El. knygų paieška per EBSCO Discovery Service sistemą

Jei naudosite *EBSCO Discovery Service*, atsivėrusiame lange, viršuje, kairėje pusėje rinkitės nuorodą *Publications* (žr. 30 pav.).

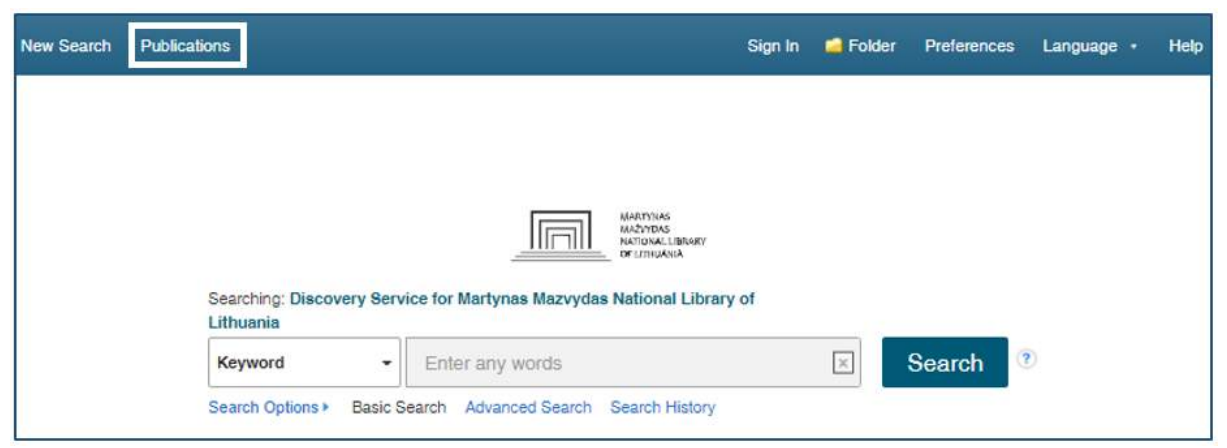

30 pav. El. knygų paieška per EBSCO Discovery Service > Publications

*EBSCO* el. leidinių paieškos ir valdymo sistemoje *Publication Finder* rasite Nacionalinės bibliotekos įsigytas el. knygas iš užsienio leidėjų. Norėdami skaityti duomenų bazių *De Gruyter* ir *Taylor & Francis Group* el. knygas, rinkitės nuorodą *Browse Database* (ieškoti duomenų bazėse) (žr. 31 pav.).

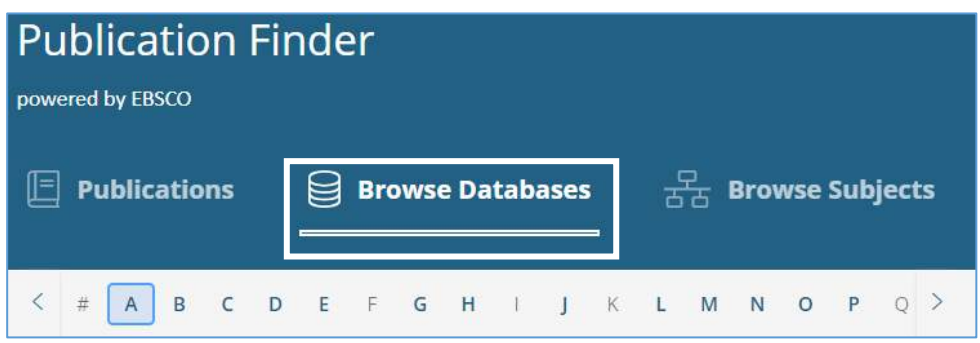

31 pav. El. knygų paieška EBSCO el. leidinių paieškos ir valdymo sistemoje Publication Finder

Pagal abėcėlę susiraskite ir pasirinkite duomenų bazę *Taylor & Francis Group* arba *De Gruyter e books* (žr. 32 pav.).

| Publication Fil                                          | nder                                                                |
|----------------------------------------------------------|---------------------------------------------------------------------|
| Publications                                             | Browse Databases                                                    |
| < # A B C D<br>A                                         | EFGHIJKLMNOPQR                                                      |
| D                                                        |                                                                     |
| DOAJ: Directory of Open Acce<br>De Gruyter Open Journals | De Gruyter e books<br>Digital Literacy                              |
| т                                                        |                                                                     |
| Taylor & Francis Group                                   | Taylor & Francis Social Science and<br>Humanities Library<br>nology |
| Library                                                  | Teacher Reference Center                                            |

32 pav. El. knygų iš duomenų bazės *Taylor & Francis Group* arba *De Gruyter e books* paieška *EBSCO* el. leidinių paieškos ir valdymo sistemoje *Publication Finder* 

Paspaudę ant šių nuorodų matysite, kiek el. knygų yra įsigijusi Nacionalinė biblioteka. Jei ieškote *Taylor* & *Francis Group* el. knygų, pasirinkę šio leidėjo knygas matysite, kad Nacionalinė biblioteka yra įsigijusi 69 el. knygas. Pasirinkę norimą el. knygą iš sąrašo ir paspaudę ant *Taylor & Francis Group* nuorodos, būsite nukreipti į šią el. knygą. El. knygą galima skaityti internetu arba atsisiųsti PDF formatu į savo IT įrenginį (žr. 33 pav.).

| Book                                     |                        |                         |                                      |                 |
|------------------------------------------|------------------------|-------------------------|--------------------------------------|-----------------|
| Arts Entrepreneurship ssn: 9781315712635 | Taylor & Francis Group | T&F eBooks ∽ Sea        | rch for keywo Q                      | Login           |
| nore                                     |                        |                         | Advanced Search                      |                 |
| Full Text Access 🔺                       | About Us Subject       | ts Browse Produ         | cts Librarian Resources F            | Request a Trial |
| ook<br>Aural Education                   | Home > Arts > Theatre  | & Performance Studies > | Arts Management > Arts Entrepreneurs | ship            |
| 10re                                     |                        | Book                    |                                      |                 |
| ull Text Access                          | The second             | Arts Entreprer          | neurship                             |                 |
|                                          | - Instantion           | Creating a New Ve       | nture in the Arts                    |                 |
|                                          | Melen                  | By Richard S. A         | ndrews                               |                 |
|                                          |                        | Edition                 | 1st Edition                          |                 |
|                                          | R                      | First Published         | 2019                                 |                 |
|                                          | ✓ FULL ACCESS          | eBook Published         | 3 October 2019                       |                 |

33 pav. El. knygos iš duomenų bazės *Taylor & Francis Group* paieška *EBSCO* el. leidinių paieškos ir valdymo sistemoje *Publication Finder* 

Analogiškai galėsite atlikti paiešką ir skaityti el. knygas iš duomenų bazės *De Gruyter e books*. Apie el. knygų skaitymo galimybes žiūrėkite skyriuose: *El. knygų paieška duomenų bazėje* De Gruyter ir *El. knygų paieška duomenų bazėje* Taylor & Francis Group.

Nuotolinė prieiga prie el. knygų

El. knygas iš užsienio duomenų bazių galima skaityti ir nuotoliniu būdu. El. knygas gali skaityti tik registruoti Nacionalinės bibliotekos vartotojai arba vartotojai, turintys galiojantį bendrą LIBIS skaitytojo pažymėjimą ir užsiregistravę Nacionalinėje bibliotekoje per portalą <u>www.ibiblioteka.lt</u>.

Nacionalinės bibliotekos prenumeruojamus el. išteklius, tarp jų ir el. knygas, rasite Nacionalinės bibliotekos svetainėje adresu: <u>www.lnb.lt</u> > Ištekliai > Duomenų bazės > <u>Užsienio</u>. Visi el. ištekliai, kuriuos galima naršyti namuose, pažymėti piktograma  $\widehat{\mathbf{m}}$ .

Norėdami prisijungti nuotoliniu būdu prie Nacionalinės bibliotekos įsigytų užsienio duomenų bazių, el. knygų ir kitų el. išteklių, naudokitės *EZProxy* paslauga, kurią rasite apsilankę <u>www.lnb.lt</u> > Ištekliai > Duomenų bazės > Užsienio > <u>Prenumeruojamos duomenų bazės virtualiems vartotojams</u> arba paspaudę nuorodą <u>Prisijungti</u>. Čia įvedę savo skaitytojo pažymėjimo numerį, bibliotekos prenumeruojamas užsienio duomenų bazes galėsite naršyti ne bibliotekoje. Prisijungę rinkitės nuorodas: *Duomenų bazės* De Gruyter *el. knygos* arba *Duomenų bazė* Taylor Francis eBooks. Taip pat el. knygų galima ieškoti per EBSCO Discovery Service > Publication Finder > Browse Database > De Gruyter e books arba Taylor & Francis Group.

#### Atvirosios prieigos el. knygos

El. knygų rasite ir atvirosios prieigos ištekliuose. Atviroji prieiga – tai nemokama ir laisva prieiga, kuri leidžia visiems ieškoti, skaityti, dalintis, cituoti ir nekomerciniais tikslais naudoti įvairią elektroninę

www.lnb.lt, el. p. biblio@lnb.lt, tel. (8 5) 249 7028

mokslinę literatūrą: el. knygas, straipsnius, disertacijas, konferencijų pranešimus, tyrimų duomenis ir kitą publikuotą ir nepublikuotą medžiagą. Atvirosios prieigos dokumentai žymimi atrakintos spynelės ženklu 8.

Nacionalinė biblioteka turi <u>susistemintą tinklalapi</u>, kuriame rasite informacijos apie atvirosios prieigos išteklius: el. knygas, el. žurnalus, atvirosios prieigos ir mokslo duomenų talpyklas, mokslo išteklius. Čia rasite el. knygų įvairiomis mokslo temomis. Siūlome toliau išvardytas el. knygų platformas.

<u>OAPEN</u> (*Open Access Publishing in European Networks*). OAPEN fondas yra pelno nesiekianti organizacija, įsikūrusi Olandijoje, Nacionalinėje bibliotekoje Hagoje. Ši platforma skirta atvirajai prieigai prie knygų ir recenzuojamų knygų. Čia rasite atvirosios prieigos visateksčių akademinių knygų humanitarinių ir socialinių mokslų temomis. El. knygas galima atsisiųsti visas ir skaityti PDF formatu. Skaityti el. knygos skyriais nėra galimybės.

<u>Cambridge University Press.</u> Kembridžo universiteto leidykla leidžia daugybę mokslinių tyrimų monografijų, akademinių vadovėlių, knygų profesionalams ir daugybę knygų, skirtų magistrantams. Čia rasite atvirosios prieigos visateksčių el. knygų įvairiomis temomis. El. knygas galite atsisiųsti ir skaityti skyriais PDF ir HTML formatais. Taip pat galima atsisiųsti el. knygas į *Kindle* skaityklę, *Google Drive*, *Dropbox*.

<u>DOAB</u> (*Directory of Open Access Books*). Atvirosios prieigos knygų katalogas, kuriame pateikiamos visatekstės el. knygos įvairių mokslų temomis. El. knygas galima atsisiųsti visas ir skaityti PDF formatu. Skaityti el. knygos skyriais nėra galimybės.

<u>Knowledge Unlatched</u>. Tai atvirosios prieigos platforma, kurios tikslas – suteikti bibliotekoms ir mokslininkams daugiau galimybių atrasti ir naudotis atvirosios prieigos turiniu. Čia rasite daugiau nei 20 000 atvirosios prieigos knygų įvairiomis temomis: architektūros, meno, biografijų ir autobiografijų, verslo ir ekonomikos, komiksų, kompiuterijos, maisto gamybos, dramos, dizaino, fotografijos, švietimo, sveikatos, sodininkystės ir kt. Čia galite susikurti savo paskyrą, kurioje galėsite išsaugoti Jums patikusias el. knygas, grupuoti jas pagal žymes, rašyti pastabas ir pan. El. knygas galima skaityti internete arba atsisiųsti PDF formatu.

<u>MRU eBooks</u>. Mykolo Romerio universiteto atvirosios prieigos knygos. Čia rasite atvirosios prieigos visateksčių akademinių knygų humanitarinių, socialinių ir tiksliųjų mokslų temomis. El. knygas galima skaityti arba atsisiųsti PDF formatu.

*Project MUSE ebooks*. Atvirosios prieigos visatekstės el. knygos įvairiomis temomis. El. knygas skyriais galima skaityti internete arba atsisiųsti PDF formatu.

SVARBU. Atvirosios prieigos ištekliais galima naudotis laisvai, nuotolinio prisijungimo nereikia.

#### Naudota literatūra

- Aiškinamasis anglų–lietuvių kalbų kompiuterijos terminų žodynas / [redagavo : Angelė Kaulakienė].
   Kaunas : Smaltija, 1997. 366 p.
- 2. *Enciklopedinis kompiuterijos žodynas* / Valentina Dagienė, Gintautas Grigas, Tatjana Jevsikova ; Matematikos ir informatikos institutas. Vilnius : TEV, 2005. 388 p. : iliustr.
- LST ISO 5127: 2019. Informacija ir dokumentavimas. Pagrindai ir aiškinamasis žodynas, 3.3.3.10 apibrėžtis, p. 107, 2019 m.
- 4. *Lietuvos Respublikos terminų bankas* [interaktyvus], [žiūrėta 2021 m. gegužės 7 d.]. Prieiga internetu: terminai.vlkk.lt.
- Online Dictionary for Library and Information Science [interaktyvus], [žiūrėta 2021 m. gegužės 7 d.]. Prieiga internetu: <u>https://products.abc-clio.com/ODLIS/odlis\_e.aspx</u>.
- Visuotinė lietuvių enciklopedija. Mokslo ir enciklopedijų leidybos centras, 2021 m. [interaktyvus], [žiūrėta 2021 m. gegužės 7 d.]. Prieiga internetu: <u>https://www.vle.lt</u>.
- 7. *Wikipedia* [interaktyvus], [žiūrėta 2021 m. gegužės 7 d.]. Prieiga internetu: https://lt.wikipedia.org/wiki/Digital\_object\_identifier.